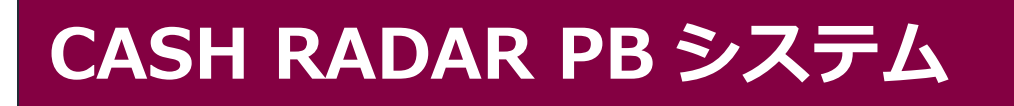

2023/7月リリース【会計:インボイス制度対応】

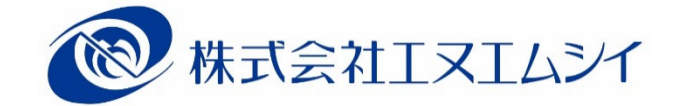

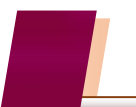

## CASH RADAR PB システムのインボイス対応

- 作業効率を下げない■ ミスを防ぐ
- 簡単にチェックができる

CASH RADAR PB システムでは、現場が抱える不安を解消 するための3つのポイントを重視してインボイス制度 への対応を進めてまいります。

## 対応内容

|                          |                                            |                                                                                                    | _                     |
|--------------------------|--------------------------------------------|----------------------------------------------------------------------------------------------------|-----------------------|
|                          | [基本情報設定]                                   | ①インボイス経過措置区分の設定                                                                                                    | P2                    |
| <b>1、初期設定</b><br>マスタ作成タブ | [取引先設定]                                    | <ul> <li>②適格区分(免税/適格)の設定</li> <li>③適格事業者番号の入力</li> <li>④全取引先の上書きインポート機能</li> </ul>                                  | P3<br>P4<br>P5        |
| 会計帳簿タブ                   | [定時取引仕訳設定]<br>[定時取引伝票設定]<br>[Moneytree 取込] | ⑤取引先、および経過措置区分の設定                                                                                                   | P6                    |
| <b>2、仕訳入力</b><br>会計帳簿タブ  | [仕訳日記帳]<br>[会計伝票]<br>[現金出納帳]<br>[銀行帳] ほか   | <ol> <li>①消費税の経過措置区分</li> <li>②経過措置区分の自動判定機能(取引先設定)</li> <li>③経過措置区分の自動判定機能(基本情報設定)</li> <li>④絞り込み検索の新項目</li> </ol> | P7<br>P8<br>P9<br>P10 |
|                          | [会計伝票]<br>(伝票ジャンプ)                         | ⑤適格請求書「税率ごとに区分した消費税額等」の<br>端数処理確認                                                                                   | P11                   |
| <b>3、集計</b><br>集計表タブ     | [消費税集計表]                                   | <ol> <li>①経過措置区分の集計行追加</li> <li>②その他集計項目の改善</li> </ol>                                                              | P14<br>P15            |
| <b>4、チェック</b><br>会計監査タブ  | [データ監査]                                    | <ul><li>①インボイス関連の監査項目</li><li>②[F6項目追加]の条件新設</li></ul>                                                              | P16<br>P17            |
| 運用のご注意                   |                                            | ①画面サイズの横幅調整<br>②仕訳日記帳CSVファイルのレイアウト変更                                                                                | P18<br>P21            |

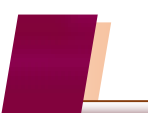

## 1. 初期設定(マスタ作成タブ)

1

基本情報設定 [インボイス経過措置区分の設定]

| GR CASH RADAR for SaaS① - [財務会計 > 基本情報設定 株 | 式会社エルモードいわき支店       | – 🗆 X                   |
|--------------------------------------------|---------------------|-------------------------|
| GR ファイル(F) 業務(G) 松書箱(P) 個人設定(<br>④印刷       | (₩) ワインドワ(₩) ヘルヲ(H) | 野本 太郎さん   ロクアウト(L) - 日× |
| 其大情想                                       | 問演                  |                         |
|                                            | - 消弗税会類の計算          |                         |
| /月其忧日 异                                    | /月貫枕並領の司昇           |                         |
| ◎ する ○しない                                  | 端数処理方法              |                         |
| □ 経理方法                                     | 内税端数処理 切            | ½捨て                     |
| ● 税坊 〇 税込                                  | 外税端数処理 切            | り捨て _                   |
|                                            | 消費税金額の修正 📀          | する ©しない                 |
| 課税方法                                       |                     |                         |
| <ul> <li>● 一般</li> <li>○ 簡易</li> </ul>     |                     |                         |
|                                            | [消費税関連]タン           | ブに新項目「インボイス経過措置区分」が     |
| - 主要売上の事業区分                                | 追加されます。             |                         |
| <b>_</b>                                   |                     | つうとナ "空間" ズナ            |
|                                            | システム初期値は、           |                         |
| - インボイス経過措置区分                              | また、①にチェック           | シを入れた場合、②にチェックを入れるこ     |
| ① □ 基準期間の課税売上高が<br>1億円以下に該当する。             | とはできません。            |                         |
| ◎ - 経過措置区分(80・50・0%)を                      |                     |                         |
| ✓ 初期値とする。                                  |                     |                         |
|                                            |                     |                         |
| E5C 終了 F1 ヘルプ F2 登録 F3 F4                  | FS 画面更新 F6 F1 F8 F9 | F10 F11 97 F12          |
|                                            |                     |                         |

|   | 甘淮期間の钾税吉と宣が           | 中小事業者向けの負担軽減措置を適用する場合にチェックを入れます。       |
|---|-----------------------|----------------------------------------|
| 1 | 本 年 労 间 の 味 杭 元 工 向 か | この設定により、仕訳入力において金額が 10,000 円未満の場合に、免税の |
|   | 「旭门以下」に該当りる           | 取引先においても「経過措置区分=100」が自動的に適用されます。       |
|   |                       | 免税業者との取引が多い場合にチェックを入れます。               |
|   | 経過措置区分(80·50·0%)      | この設定により、仕訳入力において「経過措置区分=80」が初期表示される    |
| 2 | を初期値とする               | ようになります。                               |
|   |                       | (チェック無しの場合は「経過措置区分=100」が初期表示)          |

| 2<br>CASH RADAR        | 取引先設定[適格区<br>for SaaS① - [財務会計 > 取引先設定 株式会                 | ム<br>ム<br>ム<br>ム<br>ム<br>、<br>の<br>た<br>ま<br>ん<br>、<br>、<br>、<br>、<br>、<br>、<br>、<br>、<br>、<br>、<br>、<br>、<br>、 | )<br>(適格)の<br><sup>5(当期:2021/01/01/</sup> | 設定]<br>~2021/12/31)]                                                                                                    |       |          | ×                 |
|------------------------|------------------------------------------------------------|----------------------------------------------------------------------------------------------------|-------------------------------------------|----------------------------------------------------------------------------------------------------|-------|----------|-------------------|
| ファイル(F)                | 業務(G) 私書箱(P) 個人設定(V                                        | /) ウィンドウ(W)                                                                                                    | ヘルプ(H)                                    |                                                                                                    |       | 野本 太郎    | さん   ログアウト(L) 🔒 🗗 |
| 「MP」<br>仅引先コード<br>適格区分 | <ul> <li>取引先名</li> <li>✓ 免税事業者</li> <li>✓ 適格事業者</li> </ul> | ☑ 未設定                                                                                                    |                                           |                                                                                                    | ſ     | (2)      | 現在登録数 15          |
| 取引先コー                  | ド 取引先名                                                     |                                                                                                    | か検索                                       | □-マ字検索                                                                                                    | 免税    | 適格       | 適格事業者番号           |
| 0001                   | 株式会社 アップルラボ                                                |                                                                                                    | アッフ゜ル                                     | apple                                                                                                    |       | V        | T9870065432000    |
| 0002                   | 株式会社 坂上印刷所                                                 |                                                                                                    | サカウェ                                      | sakaue                                                                                                    |       | <b>V</b> | T1231234564567    |
| 0003                   | 野本 花子                                                      |                                                                                                    | /판                                        | nomoto                                                                                                    |       |          |                   |
| 0004                   | 中野 大助                                                      |                                                                                                    | ナカノ                                       | nakano                                                                                                    |       |          |                   |
| 0005                   | 株式会社エムエヌシイ                                                 |                                                                                                    | IAIX                                      | emuenu                                                                                                    |       |          | T3305508801230    |
| 0006                   | やまと工房                                                      |                                                                                                    | 42Y                                       | yamato                                                                                                    |       |          |                   |
| 0007                   | 新宿デザイン株式会社                                                 |                                                                                                    | シンショク                                     | sinjuku                                                                                                    |       | <b>V</b> |                   |
| 0008                   | 株式会社 ブルースカイ                                                |                                                                                                    | ブルー                                       | buru                                                                                                    |       |          |                   |
| 0009                   | 林式宏社 化烏風月                                                  |                                                                                                    | カナヨワ                                      | katyo                                                                                                    |       |          | 19988776655441    |
| 0011                   | 林式芸社 フリントワールド                                              |                                                                                                    | 7.921                                     | purinto                                                                                                    |       |          | 11199228833770    |
| 0012                   | 休式芸社 オージャン正画<br>新安区公前                                      |                                                                                                    | イーンヤン                                     | osyan                                                                                                    |       |          | 17890123455000    |
| 0013                   | 和18区12月                                                    |                                                                                                    | シンジョク<br>トウテキン                            | touloro                                                                                                    |       |          |                   |
| 0014                   | 本示电/J<br>イラフト 南科 法公除司                                      |                                                                                                    | 1777                                      | toukyo                                                                                                    |       |          |                   |
| 0016                   | 株式会社フォトグラフ日白                                               | - (                                                                                                    |                                           |                                                                                                    |       |          |                   |
|                        |                                                            |                                                                                                    | 適格区分                                      | ·(免税 or 適格                                                                                                    | i)、並て | バに適格     | i事業者番号欄が追         |
|                        |                                                            |                                                                                                    | 加さわ士                                      | *                                                                                                    |       |          |                   |
|                        |                                                            |                                                                                                    | いしていいて                                    | <b>7</b> 0                                                                                                    |       |          |                   |
|                        |                                                            |                                                                                                    | いずれも                                      | 必須項目では                                                                                                    | ありま   | ぜん。      |                   |
|                        |                                                            |                                                                                                    |                                           |                                                                                                    |       | -        |                   |
|                        |                                                            |                                                                                                    |                                           |                                                                                                    |       |          |                   |
|                        |                                                            |                                                                                                    |                                           |                                                                                                    |       |          | •                 |
| 1 総了 13                | 이 소비가 도망 참용 도망 도망이다.                                       | 日日 雨雨雨新 日子                                                                                                    | 🔳 #ተ ይእታ                                  | (二百日) (二百日) (二百日)                                                                                                    |       |          |                   |
| in installing          |                                                            |                                                                                                    |                                           | LE LE ITHOP                                                                                                    |       |          | \$K月10県東美         |
|                        |                                                            |                                                                                                    | 4                                         |                                                                                                    |       |          |                   |
| 1 45                   |                                                            | <b>あ</b> 訂 म ぶ 左                                                                                                | 招す業本の」                                    |                                                                                                    | 1 + + |          |                   |
| リ光初                    | (迴恰区方)                                                     | 取り元が免                                                                                                    | 忧争兼有の                                     | 一方 「「「「「」」                                                                                                    | しより。  |          |                   |
| 2) 適格                  | 8(適格区分)                                                    | 取引先が適応                                                                                                    | 格事業者の                                     | 場合にチェック                                                                                                    | します   |          |                   |
|                        |                                                            |                                                                                                    |                                           | ан и стури<br>Политика<br>Политика | / 0   |          |                   |
|                        |                                                            | F6 番号入力                                                                                                    | キーから入                                     | 力された適格事                                                                                                    | 業者番号  | 号が表示 る   | されます。             |
| 3) 適格                  | 各事業者番号                                                     |                                                                                                    |                                           |                                                                                                    |       |          |                   |
|                        |                                                            | 古拉オートン                                                                                                    | トバ依エル・                                    | できません                                                                                                    |       |          |                   |

仕訳入力への反映

④ F6 番号入力

| 2023/10/01 | パンフレット印刷       | 販売促進費   | 課仕入   | 10% | 内税  | 100  | 220,000 |
|------------|----------------|---------|-------|-----|-----|------|---------|
| 39         | [適]株式会社 アップルラボ |         | 共通    |     |     |      | 20,000  |
| 2023/10/01 | パンフレットデザイン     | 販売促進費   | 課仕入   | 10% | 内税  | 80 🗸 | 220,000 |
| 40         | [免]野本 花子       |         | 共通    |     |     | 100  | 16,000  |
|            |                |         |       |     |     | 00   |         |
| 取引先設定で     | で適格区分を設定しておく   | ことにより、洋 | 債費税経道 | 過措置 | この適 | 用可否の | の自動チェック |

なります。なお、摘要名の先頭に〔適〕〔免〕の文字列が表示されるようになります。

適格事業者番号の入力画面が起動します。

カーソルが適格事業者の行にある場合に有効となります。

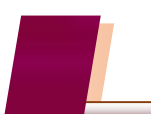

## 1. 初期設定(マスタ作成タブ)

3

#### 取引先設定 [適格事業者番号の入力]

| GR CASH RADAR (                                                                                                    | for SaaS① - [財務会計 > 取引先設定 株式会社エルモー                                                                                                    | -ドいわき支店(当期:2021/01/                                                                                                    | 01~2021/12/31)]                               |                                                                                                    | -                                                                                                |                                                                                                    | 週俗区分 週俗] _7                                                  |
|----------------------------------------------------------------------------------------------------|----------------------------------------------------------------------------------------------------|----------------------------------------------------------------------------------------------------|-----------------------------------------------|----------------------------------------------------------------------------------------------------|--------------------------------------------------------------------------------------------------|----------------------------------------------------------------------------------------------------|--------------------------------------------------------------|
| 💷 ファイル(F)<br>🎒印刷                                                                                                    | 業務(G) 私害和(P) 個人設定(V) ワイ.                                                                                                    | ンドウ(W0 ヘルラ(H)                                                                                                    |                                               |                                                                                                    | 時本 太郎をん   ロクアワ                                                                                   | F(L) _ # ×                                                                                               | ックが入っている取                                                    |
| 取引先コード                                                                                                    | 取引先名                                                                                                    |                                                                                                    |                                               |                                                                                                    | 現在登                                                                                              | 錄数 16                                                                                                    |                                                              |
| 適格区分                                                                                                    | ☑ 免税事業者 ☑ 適格事業者 ☑ 未                                                                                                    | 設定                                                                                                    |                                               |                                                                                                    |                                                                                                  |                                                                                                    | 先の行にカーソルカ                                                    |
| 取引先コード<br>0001                                                                                                    | : 取引先名<br>株式会社 Zuitlutat                                                                                                    | カナ検索<br><b>アップル</b>                                                                                                    | D7字検索                                         | 免税                                                                                                    | 通格 通格事業<br>F 19870065/                                                                           | 者錄号                                                                                                    |                                                              |
| 0002                                                                                                    | 株式会社 坂上印刷所                                                                                                    | サカウェ                                                                                                    | sakaue                                        | Г.                                                                                                    | IF T12312345                                                                                     | 564567                                                                                                   | る状態で[F6 番号                                                   |
| 0003                                                                                                    | 野本 花子                                                                                                    | /타                                                                                                    | nomoto                                        | •                                                                                                    |                                                                                                  |                                                                                                    |                                                              |
| 0004                                                                                                    | 中野 大助                                                                                                    | <i>+ħ/</i>                                                                                                    | nakano                                        |                                                                                                    | E                                                                                                | 04 000                                                                                                   |                                                              |
| 0006                                                                                                    | 休式会社 エムエメジイ<br>やまと工房                                                                                                    | 1A1X                                                                                                    | vamato                                        | <b>v</b>                                                                                                    | IV 13305508€                                                                                     | 301230                                                                                                   | ノノ」をクリックしまり。                                                 |
| 0007                                                                                                    | 新宿デザイン 株式会社                                                                                                    | シンジョク                                                                                                    | sinjuku                                       |                                                                                                    | <b>V</b>                                                                                         |                                                                                                    |                                                              |
| 0006                                                                                                    | 株式会社 ブルースカイ                                                                                                    | 7'&-                                                                                                    | buru                                          |                                                                                                    | <b>V</b>                                                                                         |                                                                                                    |                                                              |
| 0009                                                                                                    | 株式会社 花鳥風月<br>蜂犬会社 ゴロ ムロニルビ                                                                                                    | 7737                                                                                                    | katyo                                         |                                                                                                    | ✓ T99887766<br>▼ T11002298                                                                       | 355441                                                                                                   |                                                              |
| 0012                                                                                                    | 株式会社 オーシャン企画                                                                                                    | オーシャン                                                                                                    | osvan                                         |                                                                                                    | T78901234                                                                                        | 455000                                                                                                   |                                                              |
| 0013                                                                                                    | 新宿区役所                                                                                                    | シンショク                                                                                                    | sinjuku                                       |                                                                                                    |                                                                                                  |                                                                                                    |                                                              |
| 0014                                                                                                    | 東京電力                                                                                                    | トウテン                                                                                                    | toukyo                                        |                                                                                                    |                                                                                                  |                                                                                                    |                                                              |
| 0015                                                                                                    | イフスト専科 渋谷隆司<br>持ず会社フォトグラフ日白                                                                                                    | 57°†<br>7+5                                                                                                    | sibuya                                        | V                                                                                                    | L T45630103                                                                                      | 340999                                                                                                   |                                                              |
| 0016                                                                                                    | 小泉ブリント株式会社                                                                                                    | 741                                                                                                    | koizumi                                       |                                                                                                    | I 45670123                                                                                       | 340000                                                                                                   |                                                              |
| 登録しました                                                                                                    |                                                                                                    |                                                                                                    |                                               |                                                                                                    | ▲ 表示源文更                                                                                          |                                                                                                    |                                                              |
| 登録しました                                                                                                    | or 5aa52 - (財務会計 > 取引条部定 株式会社工ルモー<br>業務(G) 私書箱(P) 個人設定(V) ウィン                                                                                                    | ドいわき支店(当期:2021/01/C<br>ノドウ(W) ヘリレブ(H)                                                                                                    | 01~2021/12/31)]                               | 5                                                                                                    | <ul> <li>(1) (1) (1) (1) (1) (1) (1) (1) (1) (1)</li></ul>                                       | .#<br>                                                                                                   | 取引先の適格事業<br>番号(先頭文字「T                                        |
| <ul> <li>         登録しました         <ul> <li></li></ul></li></ul>                                                                                                    | or SunkSD - (19日合計 - 取引)決計支 株式会社13.4-<br>素柄(G) 私 感報(P) 個人起定(V) クル<br>取引)先名 [<br>マ 免税事業者 マ 通俗事業者 マ 未                                                                                                    | ド いわき支店(当期:2021/01//CH)<br>- ドウ(W) ヘルプ(H)<br>                                                                                                    | 91∼2021/12/31)]                               | 3                                                                                                    | ▲ 1012 表示開発更<br>予述 太郎とん   ログアウ <br>現在査                                                           | (L) - 伊 ×<br>h(L) - 伊 ×                                                                                  | <br>取引先の適格事業<br>番号(先頭文字「T」<br>入力不要)を入力                       |
| <ul> <li>全級しました</li> <li>              G CASH RADAR fe             G             マアイバレ(F)             G 印刷             取引(先コード</li></ul>                                                                                                    | wiss0-(前発会社・取引点部定 単成会社はあモー<br>素荷(G) 私参箱(P) 個人設定(V) クル           取引先名           マ 免税事業者 マ 通俗事業者 マ 未<br>取引先名           取引先名                                                                                                    | ド いわき支店(当系:2021/01//CH)<br>- ドウ(W) ヘルプ(H)<br>- 設定<br>                                                                                                    | 01~2021/12/31)]<br>0-マ字板索<br>andia            | 2<br>                                                                                                    | 通信         通信事業           現在査         通信事業           厚         198700654                         |                                                                                                    | <br>取引先の適格事業<br>番号(先頭文字「T」<br>入力不要)を入力                       |
| <ul> <li>         金錦にました         <ul> <li></li></ul></li></ul>                                                                                                    | or SauSD-(肉林舟) - 取引(水野之 単式) 小田三<br>業務(G) 私書補(P) 個人設定(V) うん<br>取引(元名<br>区 免税事業者 区 通裕事業者 区 未<br>取引(元名)<br>株式会社 アップルラボ<br>株式会社 20 - 20 - 20 - 20 - 20 - 20 - 20 - 20                                                                                                    | ド いわき支店(当期:3021/01/C/<br>ノドウ(W) ヘルノ(H)<br>設定<br>アッフル<br>サブ                                                                                                    | 」<br>                                         | <u>免税</u><br>×                                                                                              | Land 表示構成を<br>オホ構成を<br>オホ構成を<br>マー<br>マー<br>T 198700054<br>マー<br>T 198700054<br>マー<br>T 12312345 | .ボ<br>ト(L) - <b> </b>                                                                                    | 取引先の適格事業<br>番号(先頭文字「T」<br>入力不要)を入力<br>[F2OK]をクリックし           |
| <ul> <li>         金錦にました         <ul> <li></li></ul></li></ul>                                                                                                    | or SaxO2 (内容合計・取引を目定 世球合社14千<br>素務(G) 私書補(P) 個人設定(V) ウイン<br>取引先名<br>マ 免税事業者 マ 通俗事業者 マ 未<br>取引 先 名<br>株式会社 アンブルラボ<br>株式会社 RU C 電想事業者等入力<br>野本 在子<br>の事業主任                                                                                                    | ドいわま支信(日易:act/vol/k)<br>バウ(W) ヘルプ(H)<br>                                                                                                    | 012021/12/31)<br>□-マデ総穴<br>ande               |                                                                                                    |                                                                                                  | よう<br>ト(L) - の X<br>参数2 16<br>総数2000<br>(44567)                                                          | 取引先の適格事業<br>番号(先頭文字「T」<br>入力不要)を入力<br>[F2OK]をクリックし           |
| <ul> <li>全部しました</li> <li>■ CASH RADAR 6</li> <li>■ ファイル(F)</li> <li>● 印刷</li> <li>取引氏コード</li> <li>適格区分</li> <li>取引氏コード</li> <li>0001</li> <li>0002</li> <li>0003</li> <li>0004</li> <li>0005</li> </ul>                                                                                                    | or SacSD-(府告告) - 取引先野で 専式会社14-<br>業務(G) 私感知(P) 個人設定(V) ワイン<br>取引先名<br>V 免税事業者 V 通俗事業者 V 未<br>税式会社 死止 (SacSt 死止)<br>野本 花子<br>中野 大助<br>格式会社 エムス                                                                                                    | F(いわま支流()) 語。2020/00/07(H)<br>ポテク(M) ヘルブ(H)<br>                                                                                                    | <u>ローマデ核奈</u><br>ancie                        | · 免税 · · · · · · · · · · · · · · · · · ·                                                                    |                                                                                                  |                                                                                                    | 取引先の適格事業<br>番号(先頭文字「T」<br>入力不要)を入力<br>[F2OK]をクリックし<br>す      |
| 全絶よました<br>■ CASH RADAR 6<br>■ ファイバル(F)<br>● 印刷<br>取引先コード<br>適格区分<br>■ 2001<br>0002<br>0002<br>0003<br>0004<br>0006<br>0006                                                                                                    | or SacS3- (肉発中) - 取引点形定 専式会社工具<br>業務(G) 私書補(P) 個人設定(V) ウィン<br>取引先名<br>マ 免税事業者 マ 通俗事業者 マ 未<br>株式会社 アップレーズ<br>株式会社 及上日 (空 通俗事業者 5).27<br>野本 在子<br>中野大助<br>取引先名 (1).5<br>取引先名 (1).5<br>取引先名 (1).5<br>取引た名 (1).5<br>取引た名 (1).5<br>取引た名 (1).5<br>取引た名 (1).5<br>取引た名 (1).5<br>取引た名 (1).5<br>(1).5<br>(1).5 | ドトルをまる(1日第2021/00/00/<br>パク(の) ヘルプ(H)<br>総定<br>7775<br>アフト<br>まプリント株式会社                                                                                                    | D1-2021/12/31)]<br>ローマデ板奈<br>accie            | · 充松 · · · · · · · · · · · · · · · · · ·                                                                    |                                                                                                  |                                                                                                    | <br>取引先の適格事業<br>番号(先頭文字「T」<br>入力不要)を入力<br>[F2OK]をクリックし<br>す。 |
| 全部しました<br>■ CASH RADAR 6<br>■ ファイル(F)<br>● 印刷<br>取引(先コーF)<br>適格区分<br>■ 105 (先コーF)<br>0000<br>0004<br>0005<br>0004<br>0006<br>0006<br>0006                                                                                                    | or San S2 - (四音 A 計 > 取引 (長定 世 (本社 ) 上 +<br>素積(3) 私書箱(P) 個人設定(V) う ん<br>取引 先名<br>学 免税事業者 マ 通俗事業者 マ 未<br>取引 先名<br>株式会社 アレブレッポ<br>株式会社 アレブレッポ<br>株式会社 アレブレッポ<br>取引 先名<br>形式会社 アレブレッポ<br>取引 先名<br>形式会社 アレブレッポ<br>取引 (先名 ) 「小 朝<br>取引 (先名 ) 「小 朝<br>取引 (先名 ) 「小 朝<br>取引 (先名 ) 「小 朝<br>取引 (先名 ) 「小 朝<br>取引 (先名 ) 「小 朝<br>取引 (先名 ) 「小 朝<br>取引 (先名 ) 「小 朝<br>取引 (先名 ) 「小 朝<br>取引 (先名 ) 「小 朝<br>取引 (先名 ) 「小 朝<br>取引 (先名 ) 「小 朝<br>取引 (先名 ) 「小 朝<br>取引 (先名 ) 「小 前<br>取引 (先名 ) 「小 前<br>取引 (た名 ) 「小 前<br>取引 (た名 ) 「小 前<br>取引 (元) 「小 前<br>取引 (元) 「小 前<br>取引 (元) 「小 前<br>取引 (元) 「小 前<br>取引 (元) 「小 前<br>取引 (元) 「小 前<br>取引 (元) 「小 前<br>取引 (元) 「小 前<br>知 (元) 「小 前<br>知 (元) 「小 前<br>知 (元) 「小 前<br>知 (元) 「小 前<br>知 (元) 「小 前<br>知 (元) 「小 前<br>知 (元) 「小 前<br>知 (元) 「小 前<br>知 (元) 「小 前<br>知 (元) 「小 前<br>知 (元) 「小 前<br>知 (元) 「小 前<br>知 (元) 「小 前<br>知 (元) 「小 前<br>知 (元) 「小 前<br>知 (元) 「) 「小 前<br>知 (元) 「小 前<br>知 (元) 「) 「小 前<br>知 (元) 「) 「」 (二) 「) 「」 (二) 「) 「」 (二) 「) 「」 (二) 「) 「」 (二) 「) 「」 (二) 「) 「」 (二) 「) 「」 (二) 「) 「」 (二) 「) 「」 (二) 「) 「」 (二) 「) 「」 (二) 「」 (二) 「) 「」 (二) 「」 (二) 「」 (二) 「」 (二) 「」 (二) 「」 (二) 「」 (二) 「」 (二) 「」 (二) 「」 (二) 「」 (二) 「」 (二) 「」 (二) 「」 (二) 「」 (二) 「」 (二) 「」 (二) 「」 (二) 「」 (二) 「」 (二) 「」 (二) 「」 (二) 「」 (二) 「」 (二) 「」 (二) 「」 (二) 「」 (二) 「」 (二) 「」 (二) 「」 (二) 「」 (二) 「」 (二) 「」 (二) 「」 (二) 「」 (二) 「」 (二) 「) (二) 「」 (二) 「) 「] (二) (二) (二) (二) (二) (二) (二) (二) (二) (二)                                                                                                    | F いわまえ(1) 第 2021/01/0<br>F いわまえ(1) 第 2021/01/0<br>(1)<br>(1)<br>(1)<br>(1)<br>(1)<br>(1)<br>(1)<br>(1)<br>(1)<br>(1)                                                                                                    | ローマ学校会<br>arcie                               | ●<br>●<br>●<br>●<br>●<br>●<br>●<br>●<br>●<br>●<br>●                                                         |                                                                                                  | よ<br>ト(L) - の ×<br>参数2 16<br>参数2000<br>04567                                                             | <br>取引先の適格事業<br>番号(先頭文字「T」<br>入力不要)を入力<br>[F2OK]をクリックし<br>す。 |
| 全部よました                                                                                                    | ar SaxCD-(附居合中 - 新)(美田文 国家会社134-<br>業務(G) 私書補(P) 個人設定(V) ウィン           取引先名           P 免税事業者 P 適格事業者 P 未<br>税式会社 70-710-34           株式会社 70-710-34           株式会社 70-710-34           株式会社 70-710-34           株式会社 70-710-34           株式会社 70-710-34           株式会社 70-710-34           秋式会社 71-710-34           秋式会社 71-710-710-34           株式会社 70-710-710-34           株式会社 70-710-710-710-710-710-710-710-710           秋田 70-710-710-710-710-710-710           秋田 70-710-710-710-710-710           秋田 70-710-710-710-710           秋田 70-710-710-710           秋田 70-710-710-710           秋田 70-710-710-710           秋田 70-710-710           秋田 70-710-710           秋田 70-710-710           秋田 70-710-710           秋田 70-710-710           秋田 70-710-710           秋田 70-710-710           秋田 70-710-710           秋田 70-710-710           秋田 70-710-710           秋田 70-710           秋田 70-710           秋田 70-710           秋田 70-710           秋田 70-710           秋田 70-710           秋田 70-710           秋田 70-710           秋田 70-710           秋田 70-710<                                                                                                    | ド(+Dを支高())<br>ド(+Dを支高())<br>ボアク(M)<br>- バノブ(H)<br>-<br>-<br>-<br>-<br>-<br>-<br>-<br>-<br>-<br>-                                                                                                    | n-2020/12/31)]<br>□-?字他角<br>antia<br>000014]  | <ul> <li>免税</li> <li>免税</li> <li>株証(F6)</li> </ul>                                                          |                                                                                                  |                                                                                                    | <br>取引先の適格事業<br>番号(先頭文字「T」<br>入力不要)を入た<br>[F2OK]をクリックし<br>す。 |
| <ul> <li>         ・</li></ul>                                                                                                    |                                                                                                    | ド いわまま(r ) 新 Jack V (V (V (V (V (V (V (V (V (V (V (V (V (                                                                                                    | 01-2021/12/31)]<br>□-マ子他☆<br>ande<br>0000814  | 完税<br>完税<br>検証(F6)                                                                                          |                                                                                                  |                                                                                                    | <br>取引先の適格事業<br>番号(先頭文字「T」<br>入力不要)を入力<br>[F2OK]をクリックし<br>す。 |
| <ul> <li>■ CASH RADAR 6.</li> <li>■ CASH RADAR 6.</li> <li>■ ファイリ(F)</li> <li>● 印刷</li> <li>取引(先コード</li> <li>1001</li> <li>0002</li> <li>0003</li> <li>0004</li> <li>0005</li> <li>0006</li> <li>0007</li> <li>0008</li> <li>0001</li> <li>0012</li> </ul>                                                                                                    | w Succ2 ( 肉体合計 - 取引 体型で ないたします-<br>素預(a) 私書箱(P) 個人設定(v) つん<br>取引 先名<br>平 免税事業者 P 通格事業者 P 未<br>取引 先名<br>株式会社 P の税事業者 P 本<br>株式会社 P の税事業者 P 本<br>取引 先名<br>株式会社 P の税事業者 P 本<br>取引 先名<br>株式会社 P の税事業者 P 本<br>取引 先名<br>株式会社 P の税事業者<br>取引 先名<br>株式会社 P の税事業者<br>取引 先名<br>本<br>取引 先名<br>取引 先名<br>取引 先名<br>取引 先名<br>和<br>式会社 P の税事業者<br>取引 先名<br>和<br>式会社 P の税事業者<br>和<br>取引 先名<br>和<br>式会社 P の税事業者<br>和<br>の引 先名<br>和<br>式会社 P の税事業者<br>和<br>の引 先名<br>和<br>式会社 P の税事業者<br>和<br>の引 先名<br>和<br>式会社 P の税事業者<br>和<br>の引 先名<br>和<br>式会社 P の<br>和<br>の引 先名<br>和<br>、<br>の引<br>本<br>和<br>、<br>の<br>和<br>本<br>本<br>和<br>式会社 P の<br>の<br>の<br>和<br>本<br>本<br>本<br>本<br>本<br>和<br>、<br>の<br>和<br>本<br>本<br>本<br>本<br>本<br>本<br>本<br>和<br>、<br>の<br>和<br>本<br>本<br>本<br>本<br>本<br>本<br>本<br>本<br>本<br>本<br>本<br>本<br>本                                                                                                    | F いわままで(二日 2021/00/00<br>ドワ(10) ペルジ(H)<br>-<br>-<br>-<br>-<br>-<br>-<br>-<br>-<br>-<br>-<br>-<br>-<br>-                                                                                                    | 91-2021/12/31)]<br>ローマ学校会<br>arche            | · · · · · · · · · · · · · · · · · · ·                                                                       |                                                                                                  | +(L) - の ×<br>参数 16<br>参数 16<br>参数 10<br>22000<br>045677<br>101230<br>55441<br>33770<br>55000            | 取引先の適格事業<br>番号(先頭文字「T」<br>入力不要)を入た<br>[F2OK]をクリックし<br>す。     |
| ②挑集ました           図 CSFI を2006 6           図 ファイリルF)           会印刷           取引先コード           1000 6           000 7           000 7           000 7           000 7           000 7           000 7           000 7           000 7           000 7           000 7           000 7           000 7           000 7           000 7           000 7           000 7           000 7           00 7           00 7           00 7           00 7           00 7           00 7           00 7           00 7           00 7           00 7           00 7           00 7           00 7           00 7           00 7           00 7           00 7           00 7           00 7           00 7           00 7           00 7           00 7           00 7                                                                                                    |                                                                                                    | ドレ-Dを支信(当局2021/01/C<br>パーク(W) ヘルブ(H)<br>-<br>-<br>-<br>-<br>-<br>-<br>-<br>-<br>-<br>-<br>-<br>-<br>-<br>-<br>-<br>-<br>-<br>-<br>-                                                                                                    | 91-2027/12/31)]<br>日-7子枝余<br>anda<br>0000814] | · 通道· · · · · · · · · · · · · · · · · ·                                                                     |                                                                                                  | よう<br>ト(L) - 奇 ×<br>動数 16<br>な22000<br>046677<br>05441<br>033770<br>05500                                | <br>取引先の適格事業<br>番号(先頭文字「T」<br>入力不要)を入た<br>[F2OK]をクリックし<br>す。 |
| ままたまた     またまた     は、ました     は、ないまたないます。     は、マティリルド)     会で対     取引たコード     ま格区分     ひのり たいっちょう     ひのう     なのが     ひのつ     ひのの     ひのの     ひのの     ひのの     ひのの     ひのの     ひのの     ひのの     ひのの     ひのの     ひのの     ひのの     ひのの     ひのの     ひのの     ひのの     ひのの     ひのの     ひのの     ひのの     ひのの     ひのの     ひの     ひの     ひ     ひの     ひの     ひの     ひの     ひの     ひの     ひ     |                                                                                                    | ド いわまま(1 m m and v v v v v v v v v v v v v v v v v v v                                                                                                    | 012021/12/31)]<br>017于总统<br>ande<br>0000814]  | ●<br>●<br>●<br>●<br>●<br>●<br>●<br>●<br>●<br>●<br>●<br>●<br>●<br>●<br>●<br>●<br>●<br>●<br>●                 |                                                                                                  | .ボ<br>ト(山) - 伊 ×<br>時数 16<br>64597<br>07230<br>655441<br>333770<br>55000                                 | 取引先の適格事業<br>番号(先頭文字「T」<br>入力不要)を入力<br>[F2OK]をクリックし<br>す。     |
| ままには、また、     ままには、また、     ままには、また、     ままには、また、     ままには、また、     ままには、また、     ままには、     ままには、     ままはは、     ままはは、     ままはは、     ままはは、     ままはは、     ままはは、     ままはは、     ままはは、     ままはは、     ままはは、     ままはは、   |                                                                                                    | F いわまま()(日本2021/00/2010)<br>F いわまま()(日本2021/00/2010)<br>数定<br>ガジルボ<br>アクフル<br>フィンル<br>アクフル<br>アク<br>アクフル<br>アク<br>アクフル<br>アク<br>アクフル<br>アク<br>アクフル<br>アク<br>アクフル<br>アク<br>アクフル<br>アク<br>アクフル<br>アク<br>アクフル<br>アク<br>アクフル<br>アク<br>アクフル<br>アク<br>アクフル<br>アク<br>アクフル<br>アク<br>アクフル<br>アク<br>アクフル<br>アク<br>アクフル<br>アク<br>アクフル<br>アク<br>アクフル<br>アク<br>アクフル<br>アク<br>アク<br>アク<br>アク<br>アク<br>アク<br>アク<br>アク<br>アク<br>アク                                                                                                    | 02521/12/31))<br>ande<br>ande                 | 売税<br>検証(F6)<br>・<br>・<br>・<br>・<br>・<br>・<br>・<br>・<br>・<br>・<br>・<br>・<br>・<br>・<br>・<br>・<br>・<br>・<br>・ |                                                                                                  | +(L) - 0 ×<br>\$\$\$\$ 16<br>\$\$\$\$<br>\$\$\$\$<br>\$\$2000<br>\$\$5441<br>\$33770<br>\$55000<br>40999 | 取引先の適格事業<br>番号(先頭文字「T」<br>入力不要)を入た<br>[F2OK]をクリックし<br>す。     |
| ②挑集ました           図 CSFI を2006 6           図 ファイル(F)           会印刷           取引先コード           1000 (株コード)           1000 (株コード)           1000 (株コード)           0000 (株コード)           00                                                                                                    |                                                                                                    | FLDEまで(1)第2021/01/C<br>FLDEまで(1)第2021/01/C<br>ま数定<br>7 7<br>7 7<br>8 7<br>7 7<br>7 7<br>7 7<br>7 7<br>7 7                                                                                                    | n2021/12/31)<br>anda<br>anda<br>0000814       | · · · · · · · · · · · · · · · · · · ·                                                                       |                                                                                                  | よう<br>ト(L) - の ×<br>参数 16<br>参数 16<br>を5000<br>01230<br>055441<br>133770<br>140699                       | 取引先の適格事業<br>番号(先頭文字「T」<br>入力不要)を入た<br>[F2OK]をクリックし<br>す。     |
| また、ました     また、ました     は、ないた、また、     は、ないた、また、     は、ないた、また、     は、ないた、また、     は、ないた、また、     は、ないた、また、     は、ないた、     は、ないた、ないた、     は、ないた、     は、ないた、ないた、ないた、     は、ないた、ないた、ないた、ないた、ないた、ないた、     は、ないた、ないた、ないた、ないたいた、ないた、ないた、ないた、ないた、ないたいた、ないた、な                                                                                                    |                                                                                                    | ド いわまま(F a Black Vol Vol Vol Vol Vol Vol Vol Vol Vol Vol                                                                                                    | a?学能帝<br>anda<br>000914                       | 売紀<br>検証(F8)<br>ンセル<br>レーーーーーーーーーーーーーーーーーーーーーーーーーーーーーーーーーーーー                                                |                                                                                                  |                                                                                                    | 取引先の適格事業<br>番号(先頭文字「T」<br>入力不要)を入た<br>[F2OK]をクリックし<br>す。     |
| ②扱いました           ■ CASH RADAR 6.           ■ CASH RADAR 6.           ■ フォイリ(F)           ② ロボ           取引(たコード           3 目格区 分           ○001           ○002           ○003           ○004           ○005           ○005           ○006           ○007           ○003           ○004           ○005           ○005           ○006           ○0012           ○0014           ○015           ○016           ○017                                                                                                    |                                                                                                    | F いわまま() (1) 第 2021/00/00<br>レドワ(M) ヘルブ(H)<br>数定<br>アフラフル<br>アフ<br>スフル<br>アフ<br>スフル<br>アフト<br>株式会社<br>T [2011/2011                                                                                                    | 01-2021/12/31))<br>ande<br>000814             | 央紀<br>快証(Fe)<br>)<br>人<br>、<br>ンセル                                                                          |                                                                                                  | 40999                                                                                                    | 取引先の適格事業<br>番号(先頭文字「T」<br>入力不要)を入た<br>[F2OK]をクリックし<br>す。     |
| また、ました     また、ました     また、また、     また、また、また、また、     また、また、また、また、また、また、また、また、また、また、また、また、また、ま                                                                                                    | r Sax20-(南部中) 和(非定 年末年上1年-<br>素務(3) 私書箱(P) 個人設定(V) ウィン<br>取引先名<br>P 免税事業者 P 通俗事業者 P 本<br>取引先名<br>P 免税事業者 P 通俗事業者 P 本<br>取引先名<br>株式会社アンレーズ<br>株式会社アンレーズ<br>株式会社アンレーズ<br>株式会社アンレーズ<br>株式会社アンレーズ<br>株式会社アーン<br>新宿デブイン様<br>株式会社アーン<br>新宿デブイン様<br>株式会社アーン<br>新宿デブイン様<br>株式会社アーン<br>新宿デブイン様<br>本<br>大会工<br>本<br>和<br>の<br>1,5<br>1,5<br>1,5<br>1,5<br>1,5<br>1,5<br>1,5<br>1,5                                                                                                    | FLUDERでの日本2010/07<br>FLUDERでの日本2010/07<br>ま設定<br>アンフスル<br>サブ<br>フ<br>フ<br>フ<br>フ<br>フ<br>フ<br>フ<br>フ<br>フ<br>フ<br>フ<br>フ<br>フ<br>フ<br>フ<br>フ<br>フ<br>フ                                                                                                    | 0000814                                       | 売税<br>株証(re)<br>X                                                                                           |                                                                                                  | ☆<br>(L) - の ×<br>縁致 16<br>23000<br>64567<br>101230<br>55441<br>133770<br>55000                          | 取引先の適格事業<br>番号(先頭文字「T」<br>入力不要)を入た<br>[F2OK]をクリックし<br>す。     |
| ②扱いました           図 つかり なのから           (20) 日 なのから           (20) 日 なのから                                                                                                    |                                                                                                    | F いわまま(1 m a a a a v v v v v v v v v v v v v v v                                                                                                    | 91-2020/12/31)<br>7于他府<br>antie<br>0000814    | 免税<br>株置(F6)<br>・<br>・<br>・<br>・<br>・<br>・<br>・<br>・<br>・<br>・<br>・<br>・<br>・<br>・<br>・<br>・<br>・・・・・・      |                                                                                                  |                                                                                                    | 取引先の適格事業<br>番号(先頭文字「T」<br>入力不要)を入た<br>[F2OK]をクリックし<br>す。     |
| ②挑しました           ■ CASH 6AD48 6           ■ CASH 6AD48 6           ■ CASH 6AD48 6           ■ CASH 7AD48 7           ■ CASH 7AD48 7 <td></td> <td>F いわまま(1日第2021/00/00)<br/>「F いわまま(1日第2021/00/00)<br/>まままで<br/>サブ<br/>ア<br/>ア<br/>ア<br/>ア<br/>ア<br/>ア<br/>ア<br/>ア<br/>ア<br/>ア<br/>ア<br/>ア<br/>ア</td> <td>01-2221/12/31)]<br/>ande<br/>000914]</td> <td>жк<br/>¢ас(ге)<br/>Усен</td> <td></td> <td>↓ ↓ ↓ ↓ ↓ ↓ ↓ ↓ ↓ ↓ ↓ ↓ ↓ ↓ ↓ ↓ ↓ ↓ ↓</td> <td>取引先の適格事業<br/>番号(先頭文字「T」<br/>入力不要)を入た<br/>[F2OK]をクリックし<br/>す。</td>                                                                                                    |                                                                                                    | F いわまま(1日第2021/00/00)<br>「F いわまま(1日第2021/00/00)<br>まままで<br>サブ<br>ア<br>ア<br>ア<br>ア<br>ア<br>ア<br>ア<br>ア<br>ア<br>ア<br>ア<br>ア<br>ア                                                                                                    | 01-2221/12/31)]<br>ande<br>000914]            | жк<br>¢ас(ге)<br>Усен                                                                                       |                                                                                                  | ↓ ↓ ↓ ↓ ↓ ↓ ↓ ↓ ↓ ↓ ↓ ↓ ↓ ↓ ↓ ↓ ↓ ↓ ↓                                                                    | 取引先の適格事業<br>番号(先頭文字「T」<br>入力不要)を入た<br>[F2OK]をクリックし<br>す。     |
| まました     まました     ま |                                                                                                    | F いわまえ(1) 第 2021/01/20<br>F いわまえ(1) 第 2021/01/20<br>一<br>「フッフル<br>ファフル<br>ファ<br>ファ<br>ファ<br>ファ<br>ファ<br>ファ<br>ファ<br>ファ<br>ファ<br>ファ | Dマデ統第<br>accie                                | 完成<br>株証(ro)<br>DK Stell                                                                                    |                                                                                                  | ☆<br>(L) - の ×<br>縁致 16<br>20000<br>64567<br>101230<br>E5441<br>33770<br>40999                           | 取引先の適格事業<br>番号(先頭文字「T」<br>入力不要)を入た<br>[F2OK]をクリックし<br>す。     |

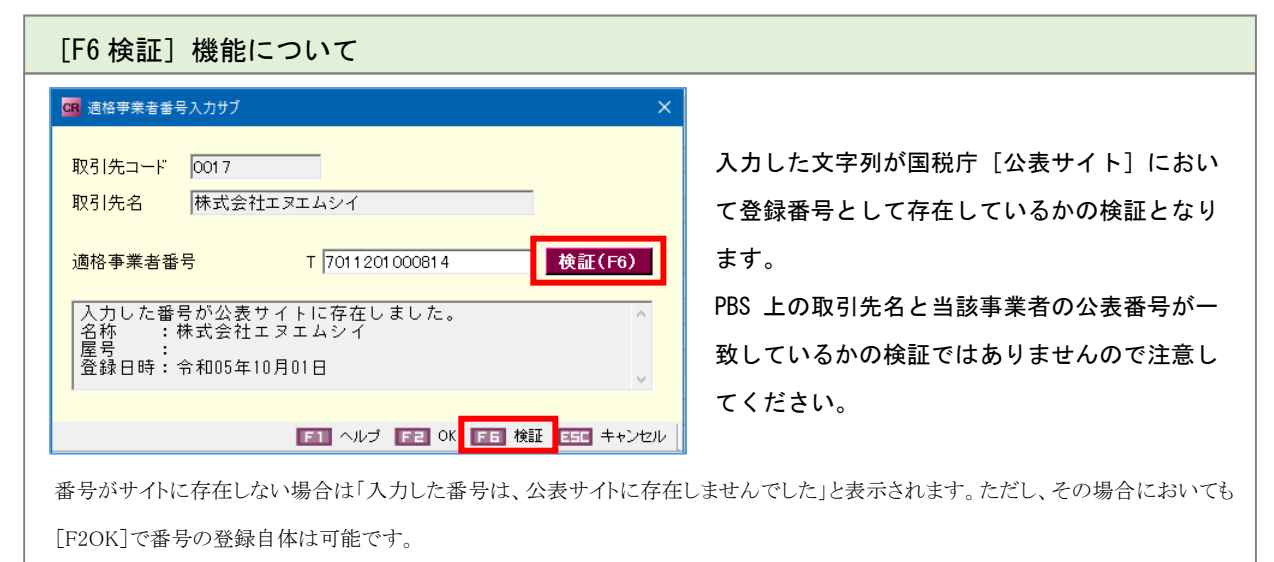

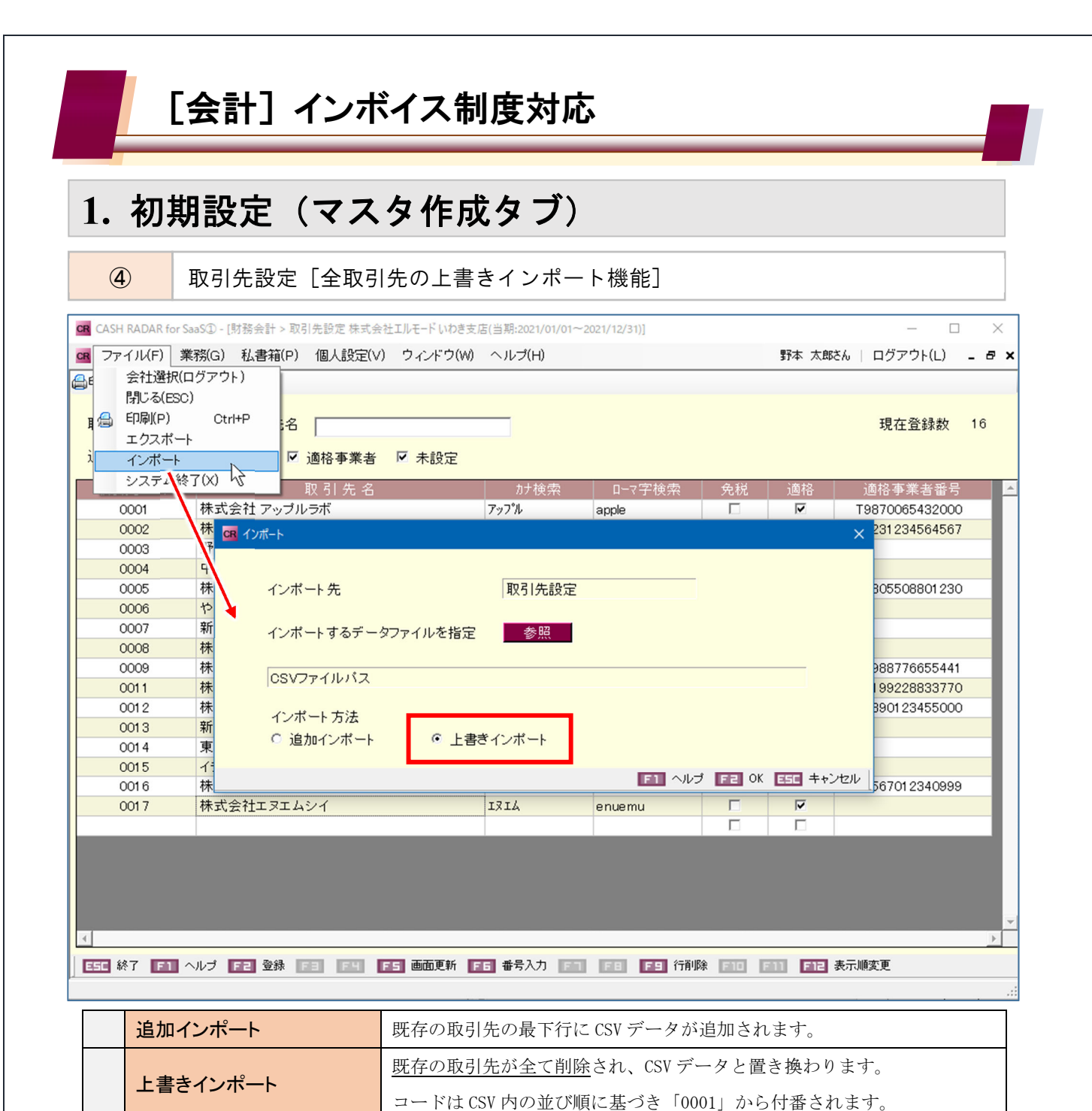

# 上書きインポート活用ケース "インボイス対応に合わせて取引先を整理、リフレッシュしたい" ① 既存の取引先を CSV ファイルへ [エクスポート] ② エクスポートした CSV ファイルにて各種調整 ・不要な取引先を削除 ・適格区分や番号を入力 ・名称を正式名称へ修正...など ■CSV における適格区分は、免税「1」/適格「2」/未設定「空欄」となります。 ■CSV における適格事業者番号においては、先頭の「T」が必要です。 ③ 調整した CSV ファイルを【上書きインポート】

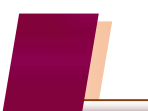

## 1. 初期設定(マスタ作成タブ、会計帳簿タブ)

定時取引設定・Moneytree 取込 [取引先、および経過措置区分の確認・調整]

| マスタ作成タブ | 定時取引仕訳設定 定時取引伝票設定     |
|---------|-----------------------|
| 会計帳簿タブ  | Moneytree 取込(変換ルール設定) |

上記3メニューに登録済みのマスタ(ルール)には、[取引先設定]で設定された適格区分(適格/ 免税)、およびその区分に応じた経過措置区分(100/80)は自動反映されません。 各メニューにおいて、取引先の再設定(再選択)を実行して下さい。

| l | 取引先設定         | 名称や適格 | B区分を整備 |        |    |          |
|---|---------------|-------|--------|--------|----|----------|
| 6 | 取引先名          |       | カナ検索   | □-マ字検索 | 免税 | 適格       |
|   | 東京電力ホールディングス材 | 末式会社  | トウテジン  | toukyo |    | •        |
|   | 株式会社 アップルラボ   |       | アッフ゜ル  | appuru |    | <b>V</b> |
|   | 野本 花子         |       | /타     | nomoto |    |          |

定時取引仕訳設定ほか

変更内容は自動反映しないため注意

| 定時取引バターンリスト          | バタ・ | -ン名  費用・経費                 |              |                    |                   |
|----------------------|-----|----------------------------|--------------|--------------------|-------------------|
| 売上·収入<br>仕 入<br>資金移動 | 日付  | 摘要<br>取引先                  | 借方科目<br>補助科目 | 消費税<br>部門          | 金 額<br>消費税金額      |
| 實用·経費                | 15  | 電気料金の預金支払 <u>▼</u><br>東京電力 | 水道光熱費        | 課仕入10%内税100<br>共通  | 0 -<br>0 2        |
|                      | 20  | マーケティング顧問料<br>アップルラボ       | 販売促進費        | 課仕入10%内税100<br>営業1 | 52,500<br>4,772 d |
|                      | 25  | 中野坂上駐車場代<br>野本 花子          | 地代家賃         | 課仕入10%内税100<br>共通  | 48,000 3<br>4,363 |
|                      |     |                            |              |                    |                   |

|                    | 日付 |                               | 借方科目<br>補助科目 | 消 <u>費</u> 税<br>部門 |     |
|--------------------|----|-------------------------------|--------------|--------------------|-----|
| 取引先欄で変更<br>後の取引先を選 | 15 | 電気料金の預金支払い<br>[適]東京電力ホールディングス | 水道光熱費        | 課仕入10%内稅<br>共通     | 100 |
| 択し、内容を反            | 20 | マーケティング顧問料<br>「適]株式会社 アップルラボ  | 販売促進費        | 課仕入 10% 内税<br>営業1  | 100 |
| 咲させる。              | 25 | 中野坂上駐車場代<br>【免]野本 花子          | 地代家賃         | 課仕入10%内移<br>共通     | 80  |

<ご注意>各マスタでは、中小事業者向けの負担軽減措置は考慮されません。

負担軽減措置を適用しており、かつ免税の取引先で金額 10,000 円未満の取引がある場合は、 経過措置区分を 80 から[100] へ手動で変更して下さい。

<sup>5</sup> 

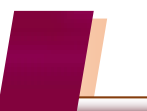

## 2. 仕訳入力 (会計帳簿タブ)

(1)

#### 仕訳日記帳ほか [消費税の経過措置区分]

| CR CAS | CASH RADAR for SaaS① - [財務会計 > 仕訳日記帳 株式会社エルモード いわき支店(当期:2021/01/01~2021/12/31)] - ロ X |                   |           |             |        |                |           |             |       |          |          |
|--------|---------------------------------------------------------------------------------------|-------------------|-----------|-------------|--------|----------------|-----------|-------------|-------|----------|----------|
| CR フ:  | ァイル(F) 業務                                                                             | 膐(G) 私書箱(P) 個人    | 設定(V) ウィン | √ドウ(W) ヘルプ( | H)     |                |           | 野本 太        | 郎さん   | ログアウト(L) | - 8 ×    |
| (二) 印刷 | 摘要方式/科目:                                                                              | 方式 入出金予定入力 受取手    | 形入力 支払手形入 | 力 定時取引取込 補  | 助科目登   | 禄 摘要登録 取       | 引先登録 資料確認 | ? 資料付与      |       |          |          |
| 対象年    | 月日 2022/                                                                              | 10/01 🔝 ~ 2022/10 | )/02 📑 表: | 示 絞り込み      | 検索     | 該当             | 件数 6      | 合計金額        |       | 548,683  |          |
|        | 日付                                                                                    | 摘要                | 借方科目      | 消費税         |        | 金額             | 貸方科目      | 消費税         |       | 金額       | 証No 📥    |
|        | 登録No                                                                                  | 取引先               | 補助科目      | 部門          | _      | 消費税金額          | 補助科目      | 音BP 引       | _     | 消費税金額    |          |
|        | 2022/10/01                                                                            | パンフレット印刷          | 販売促進費     | 課仕入 10% 内移  | 100    | 220,000        | 普通預金      |             |       | 220,000  |          |
|        | 39                                                                                    | [適]株式会社 アップルラボ    |           | 共通          |        | 20,000         | みずほ/中野坂   | 共通          |       | 0        |          |
|        | 2022/10/01                                                                            | パンフレットデザイン        | 販売促進費     | 課仕入 10% 内移  | 80     | 220,000        | 普通預金      |             |       | 220,000  |          |
|        | 40                                                                                    | [免]野本 花子          |           | 共通          |        | 16,000         | みずほ/中野坂   | 共通          |       | 0        |          |
|        | 2022/10/01                                                                            | 売上の現金入金           | 現金        |             |        | 16,800         | 売上高       | 課売上 10% 内和  | ć     | 16,800   |          |
|        | 47                                                                                    | [適]青山洋品店          |           | 共通          |        | 0              | 青山洋品店     | 共通          |       | 1,527    |          |
|        | 2022/10/02                                                                            | ガソリン代の現金支払い       | 車両経費      | 課仕入 10% 内移  | 100    | 4,881          | 現金        |             |       | 4,881    |          |
|        | 43                                                                                    | [適]ENEOS          |           | 共通          |        | 443            |           | 共通          |       | 0        |          |
|        | 2022/10/02                                                                            | 仕入金額の預金支払い        | 商品仕入高     | 課仕入 10% 内移  | , 100  | 84,502         | 普通預金      |             |       | 84,502   |          |
|        | 44                                                                                    |                   | 中野ボタンエ芸   | 共通          |        | 7,682          | 東京三菱/新行   | 共通          |       | 0        |          |
|        | 2022/10/02                                                                            | 贈答品代の現金支払い        | 接待交際費     | 軽仕入 8% 内移   | 80     | 2,500          | 現金        |             |       | 2,500    |          |
|        | 45                                                                                    | [免]さかうえ本舗         |           | 共通          |        | 148            |           | 共通          |       | 0        |          |
|        |                                                                                       |                   |           |             |        |                |           |             |       |          |          |
|        |                                                                                       |                   |           |             |        |                |           |             |       | 1        |          |
|        |                                                                                       |                   | 波弗托根      | 週/一 「幺又:□-+ | 出出し    | マム・お           | 白吉ナちョ     | ± -#-       |       |          |          |
|        |                                                                                       |                   | 们其饥饥      | 剌Ⅰ~ 「市主ル回す  | 日回日    | <u>сл</u> ј ". | 迫加でれる     | <b>жу</b> о |       |          |          |
|        |                                                                                       |                   | マスタイ      | 乍成[基本作      | 青報討    | 2定][取          | 引先設定]     | ]<br>の内容を   | もと    | に自動判     | 定が       |
|        |                                                                                       |                   |           |             | 755 TC |                |           |             |       |          |          |
|        |                                                                                       |                   | 行われる      | トす。(手虹      | 選択     | も可能)           |           |             |       |          |          |
|        |                                                                                       |                   |           |             | _      |                |           |             | _     |          |          |
|        |                                                                                       |                   |           |             |        |                |           |             |       |          | <b>~</b> |
| ESC    | 終了 F1 へル                                                                              | /ブ F2 登録 F3 付箋    | FY FS D   | 面更新 FE 行挿2  | FI     | 行コピー FB        | 行貼り付け Fヨ  | 行削除 F10 五-  | 十音 F1 | 1 伝票ジャンプ | F12      |

#### 経過措置区分が表示・選択できる仕訳

| 2022/10/02 | 贈答品代の現金支払い | 接待交際費 | 軽仕入 8% | 内税 80 - | 2,500 |
|------------|------------|-------|--------|---------|-------|
| 45         | [免]さかうえ本舗  |       | 共通     | 100     | 148   |
|            |            |       |        | 20<br>2 |       |

(前提)基本情報設定において [消費税計算=する] と設定されている会社データ

#### ■仕訳日付が [2023/10/01] 以降である

- ・2023/09/30 以前の仕訳では表示されません
- ■仮払消費税が発生する消費税区分を使用している
  - ・400 課仕入、410 軽仕入(軽減税率)、420 返仕入(仕入返還)など

#### ■税額表示「内税」を選択している

・外税を選択している場合は表示されません。

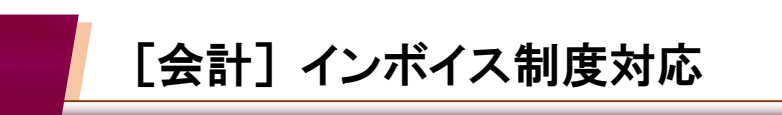

## 2. 仕訳入力 (会計帳簿タブ)

**(2**)

仕訳日記帳ほか [経過措置区分の自動判定機能(取引先設定)]

選択した取引先の適格区分「適格/免税」に基づき経過措置区分の判定が行われ、仕訳入力における 経過措置区分が異なっている場合は自動変更が行われます。

| 取引先設定                    | ☑適格                                   |                                    |                              |                     |
|--------------------------|---------------------------------------|------------------------------------|------------------------------|---------------------|
| 〕<br>株式会社 「              | 収引先名<br>P野坂上プリント                      | <sup>カナ</sup> 検索<br><b>ナカノサカウェ</b> | □7字検索<br>nakano              | 免税 適格<br>□ <b>▽</b> |
| 日付<br>登録No<br>2022/10/05 | 摘要<br>取引先<br>梱気費田の現金支払()              | 借方科目<br>補助科目<br><b>運賃捆匀费</b>       | 消費税<br>部門<br>課仕 入 10% 内税 100 | 金額<br>消費税金額         |
| 2022710700               | 福色資用の筑金文体()<br>[適]株式会社 中野坂.▼<br>仕訳日記帳 |                                    | 共通<br>×                      | 80から [100] へ<br>変更  |
|                          |                                       |                                    |                              |                     |
|                          |                                       |                                    | OK                           |                     |

| 取引先設定            | ☑免税                    |                                    |                     |            |          |
|------------------|------------------------|------------------------------------|---------------------|------------|----------|
| 取 引 先 名<br>野本 花子 |                        | <sup>力ナ</sup> 検索<br>/ <del>다</del> | □-マ字検索<br>nomoto    | 免税<br>▼    | 適格       |
| 日付<br>登録No       | 摘要<br>取引先              | 借方科目<br>補助科目                       | 消費税<br>部門           | 金額<br>消費税金 | 客頁       |
| 2022/10/05       | 梱包費用の現金支払い<br>[免]野本 花子 | 運賃梱包費                              | 課仕入 10% 内税 80<br>共通 | 100 から     | 6 [80] ~ |
|                  | 変更                     |                                    |                     |            |          |
|                  |                        |                                    | OK                  |            |          |

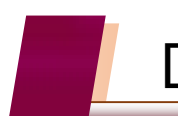

## 2. 仕訳入力 (会計帳簿タブ)

3

仕訳日記帳ほか [経過措置区分の自動判定機能(基本情報設定)]

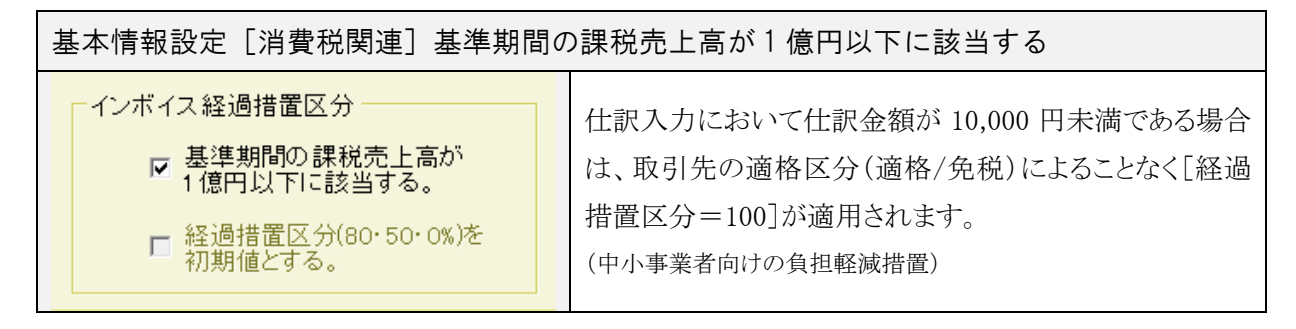

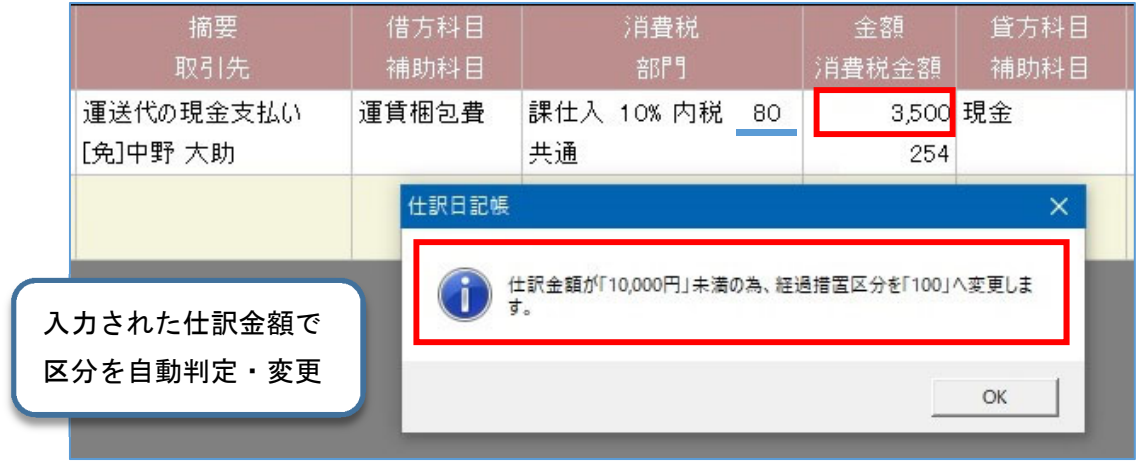

| 基本情報設定[消費税関連]経過措置区分(80・50・0)を初期値とする |                                                                 |  |  |  |  |  |
|-------------------------------------|-----------------------------------------------------------------|--|--|--|--|--|
| インボイス経過措置区分                         | <br>  仕訳入力における経過措置区分の初期表示が[80] = 経                              |  |  |  |  |  |
| □ 基準期間の課税売上高が<br>1億円以下に該当する。        | 過措置適用になります。                                                     |  |  |  |  |  |
| ✓ 経過措置区分(80・50・0%)を<br>初期値とする。      | (免税業者との取引が多い企業。[80]は2026/9/30まで)<br>チェックを入れない場合は[100]が初期値となります。 |  |  |  |  |  |
|                                     |                                                                 |  |  |  |  |  |

| 日付         | 摘要         | 借方科目  | 消費税           | 金額    |
|------------|------------|-------|---------------|-------|
| 登録No       | 取引先        | 補助科目  |               | 消費税金額 |
| 2022/10/05 | コピー代の現金支払い | 事務用品費 | 課仕入 10% 内税 80 | 0     |
|            |            |       | 共通            | 0     |
|            |            |       |               |       |

課税仕入にかかる摘要、あるいは勘定科目を選択した時点で [80] が初期表示

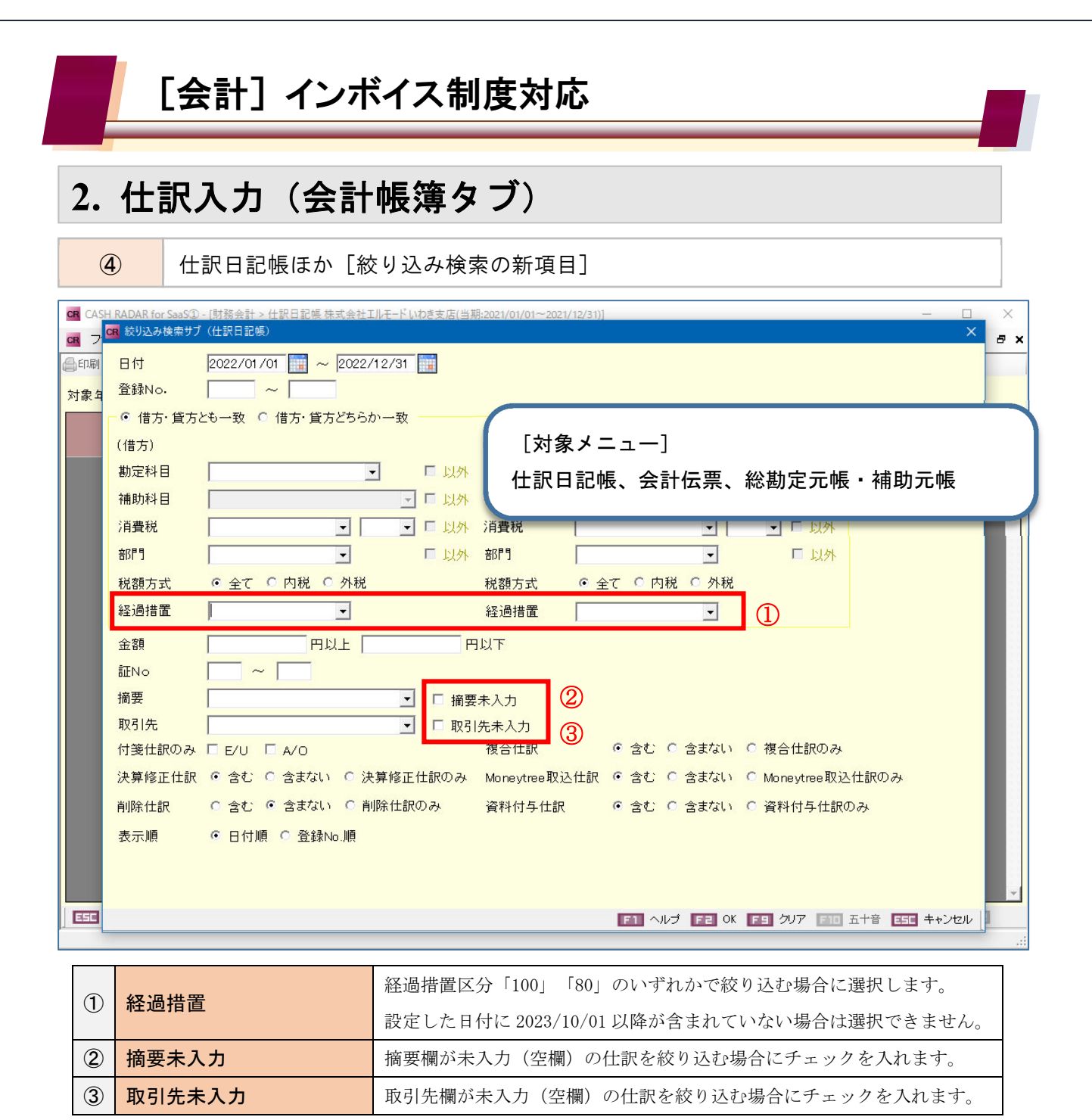

| 絞り込み項目"〇〇未入力"について                                                   |     |
|---------------------------------------------------------------------|-----|
|                                                                     |     |
| 摘要 🔽 摘要未入力                                                          | ל   |
| ■ [摘要=空欄] [摘要未入力=チェック無し]                                            |     |
| 絞り込み条件に摘要は含まれない。                                                    |     |
| 摘要欄が入力/未入力(空欄)のどちらであっても検索対象になり                                      | ます。 |
| 摘要 🔽 🔽 摘要未入力                                                        | כ   |
| ■ [摘要未入力=チェックあり](この場合 [摘要] は選択不可)<br>摘要欄が未入力(空欄)で登録されている仕訳が検索対象となりま | इन. |
|                                                                     |     |

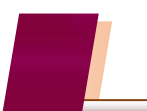

5

# [会計] インボイス制度対応

## 2. 仕訳入力 (会計帳簿タブ)

会計伝票 [適格請求書"税率ごとに区分した消費税額等"の端数処理確認]

| CR CAS      | SH RADAR fo | or SaaS① - [財                                                                                                    | 務会計 > 会計伝      | 票株式会社エルモードいれ         | き支店          |              |                   |                | -                                | - 🗆 🗙               |
|-------------|-------------|----------------------------------------------------------------------------------------------------|----------------|----------------------|--------------|--------------|-------------------|----------------|----------------------------------|---------------------|
| <b>CR</b> 7 | アイル(F)      | 業務(G)                                                                                                    | 私書箱(P)         | 個人設定(V) ウィ           | ンドウ(W) へ     | ルプ(H)        |                   |                | 野本 太郎さん   ログアウ                   | 7F(L) – 🗗 🗙         |
| 台印刷         | ↓→切替        | 受取手形入力                                                                                                    | ) 支払手形入力       | 定時取引取込 補助科問          | 1登録 取引先登録    | 録 資料確認       | 資料付与              |                |                                  |                     |
| 日付          | 2023/10     | )/03 🔢                                                                                                    | 絞り込み検          | 索登錄                  | No           |              |                   |                | - 紋込み前へ→<br>前へ→                  | <ul> <li></li></ul> |
| ☑ 消         | 費税金額        | の確認·計算<br>①                                                                                                    | 草を行う。          | 証憑種別 (2)<br>税額表示 (3) | ◎ 受取<br>◎ 外税 | ○ 発行<br>○ 内税 | 8%消費税額<br>10%消費税額 | 2,10           | 確認実行       00     5              |                     |
|             | 借方科<br>補助科  | ¥8<br>¥8                                                                                                    | 消費税<br>部門      | 金額<br>消費税金額          | 貸方科目<br>補助科目 |              | 消費税<br>部門         | 金額<br>消費税金額    | 摘要<br>取引先                        | 証No 📥               |
|             | 接待交際        | 代<br>代<br>の | :入 8% 外税<br>!  | 13,861<br>1,108      | 現金           | 共通           |                   | 29,224<br>0    | 贈答品フルーツ<br>[適]株式会社 NAKANOフルーツ    | •                   |
|             | 接待交隙        |                                                                                                    | :入 8% 外税<br>!  | 13,199               |              |              |                   |                | 贈答品冷菓<br>[適]株式会社 NAKANOフルーツ      |                     |
|             | 接待交隙        | 代<br>代<br>の | :入 10% 外税<br>! | 5,000<br>500         | ) 現金         | 共通           |                   | 5,500<br>0     | 贈答品ケース/リボン<br>[適]株式会社 NAKANOフルーツ |                     |
|             |             |                                                                                                    |                |                      |              |              |                   |                |                                  |                     |
|             |             |                                                                                                    |                |                      |              |              |                   |                |                                  |                     |
|             |             |                                                                                                    |                |                      |              |              |                   |                |                                  |                     |
|             |             |                                                                                                    |                |                      |              |              |                   |                |                                  |                     |
|             |             |                                                                                                    | 借方合計           | 34 723               |              |              | 貸方合計              | 34 724         |                                  |                     |
|             |             |                                                                                                    | 1875 6 81      | 01,720               |              |              | 貸借差額              | -1             |                                  | <b>v</b>            |
| ESE         | 終了 F        | コーヘルプ                                                                                                    | F2 登録 F        | 3 付箋 F4 F5           | 画面更新 📑       | 6 行挿入        | 「三二」前項目コピー        | <b>FB</b> 伝票作5 | K F3 伝票削除 F10 五十音 F              | 決算修正 🔸              |

|            |                  | 日付が 2023/10/01 以降の新規伝票で表示され、チェックを入れることによ |
|------------|------------------|------------------------------------------|
|            | 消費税金額の確認・計算を     | り、各確認項目および[確認実行]ボタンが有効になります。             |
| $\bigcirc$ | <sup>11</sup> 行う | [F2 登録] 済みの伝票では設定欄が表示されなくなりますので実行できま     |
|            |                  | せん。                                      |
| 0          | ◎ 訂准接回           | ■受取…仮払消費税が発生する取引で選択します(支払請求書)。           |
| Q          | 記念性力             | ■発行…仮受消費税が発生する取引で選択します(自己発行請求書)。         |
| 3          | 税額表示             | 外税、内税のいずれかを選択します。                        |
| 4          | 消費税額(8%/10%)     | 適格請求書に記載された消費税区分ごとの消費税額を入力します。           |
|            |                  | 適格請求書の消費税額と仕訳入力で計上された消費税額との比較を実行し        |
| 5 [1       | [唯祕天1]]小ダノ       | ます。                                      |

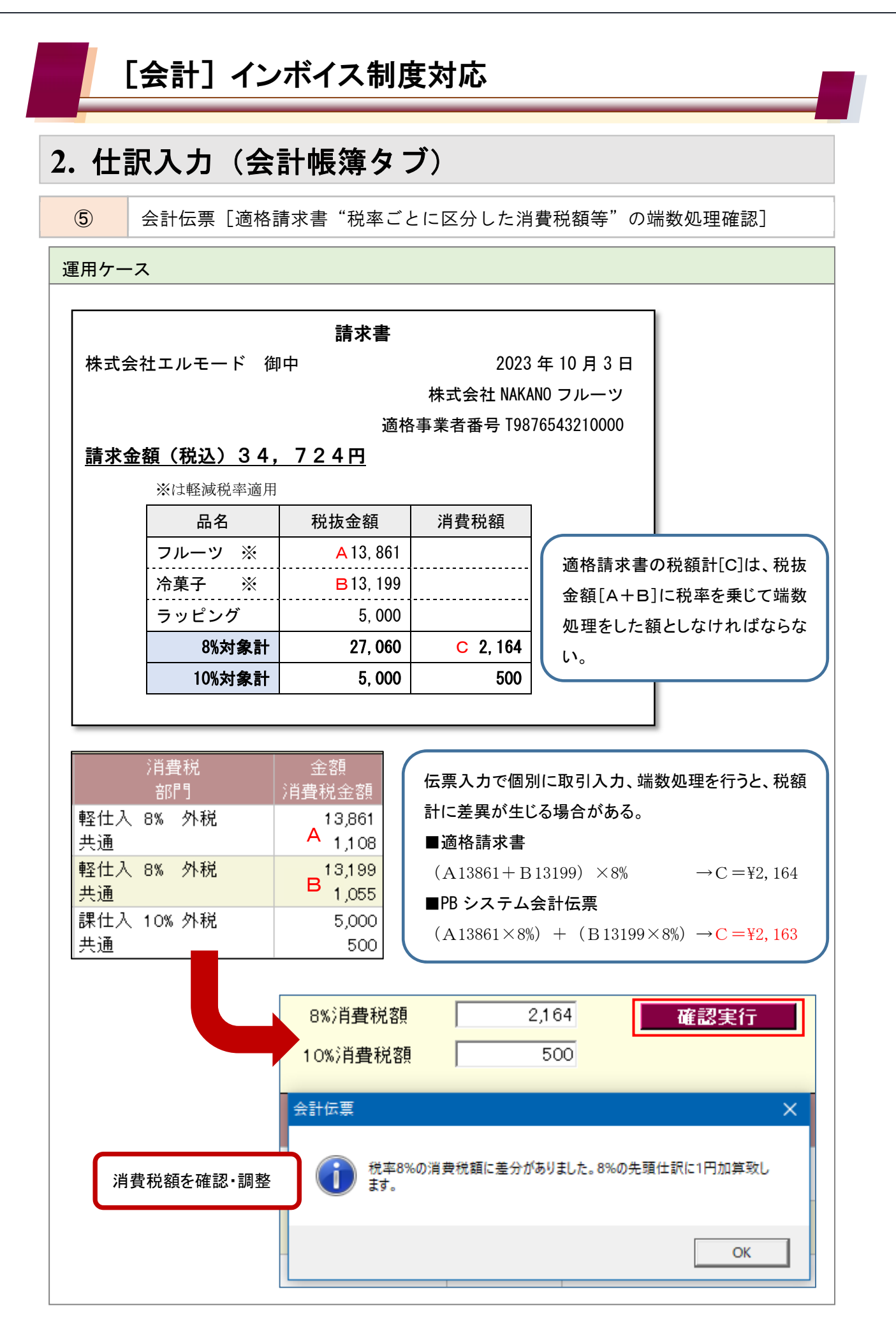

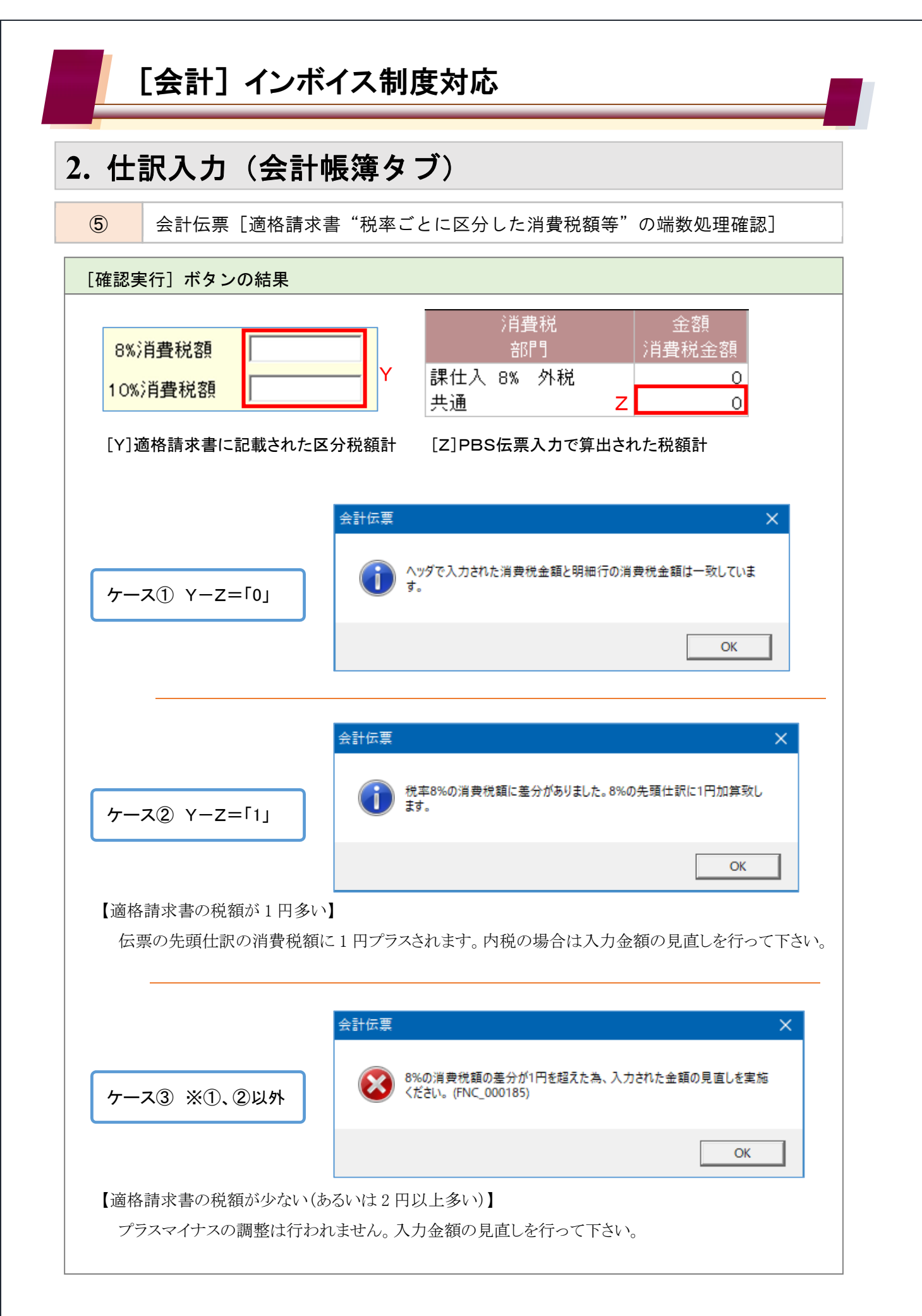

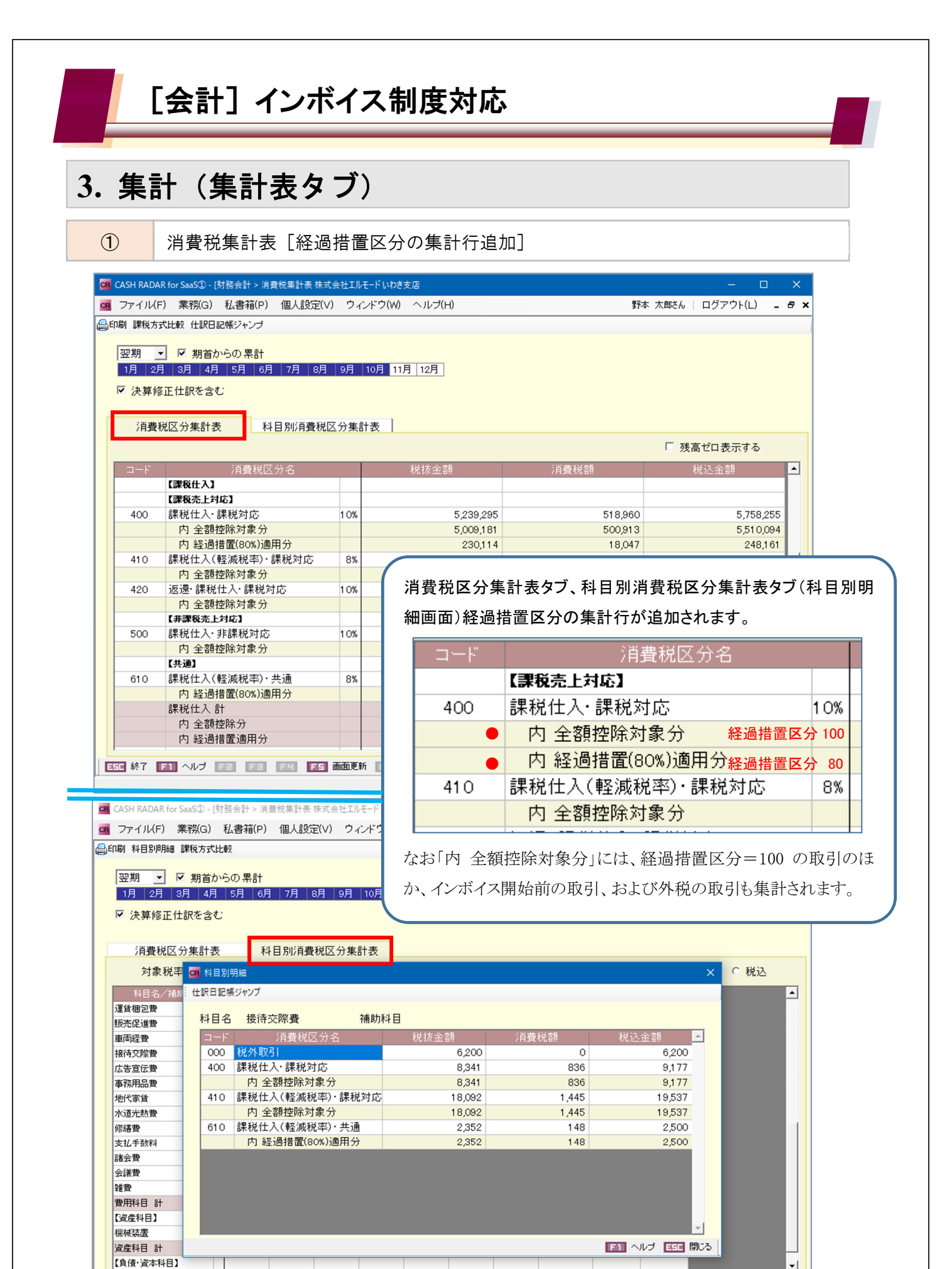

- 14 -

ESC 終了 F1 ヘルプ F2 F3 F4 F5 画面更新 F6 F1 F8 F9 F10 F11 タブ F12

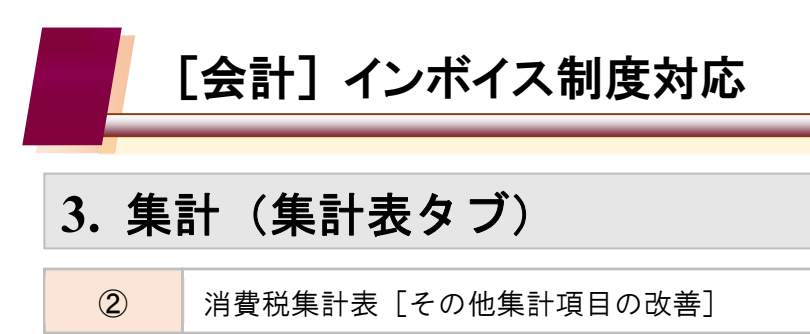

#### 主な改善項目(消費税区分集計表)

| 消費税区分名           | ·                        |
|------------------|--------------------------|
| 【課税売上額】 (1)      | <u>売上項目</u>              |
| 課税売上高 計          | 【課税売上額】①                 |
| 【免税売上額】 ②        | 100 課税売上、101~106 簡易課税など  |
| 免税売上高 計          | 【免税売上額】②                 |
| 課税資産の譲渡等の対価の額(A) | 120 輸出売上・課税品たど           |
| 【非課税売上額】 ③       |                          |
| 非課税売上 計          |                          |
| 資産の譲渡等の対価の額(B)   | 300 非課祝売上、320 有価証券の譲渡など  |
| 課税売上割合(A/B)      | (320 は「5%相当額」を非課税売上計に加算) |
| 【貸倒】             | L                        |
| 【課稅仕入】 ④         |                          |
| 【課稅売上対応】         |                          |
| 【非課税売上対応】        |                          |
| 【共通】             | 【課税仕入】④                  |
| 課税仕入 計           | 400 課税仕入・課税対応など          |
| 内 全額控除分          | インボイス経過措置区分の内訳も集計        |
| 内 経過措置適用分        | 【課税貨物仕入】⑤                |
| 【課稅貨物仕入】 ⑤       | 440 輸入課税仕入・課税対応など        |
| 【課稅売上対応】         |                          |
| 【非課稅売上対応】        |                          |
| 【共通】             | 700 非課祝仕人・同返遠            |
| 課税貨物仕入 計         | L L L                    |
| 【非課税仕入】 ⑥        |                          |
| 【区分未定】           |                          |

消費税区分を詳細に分類し、各種合計(小計)が集計されるようになります。

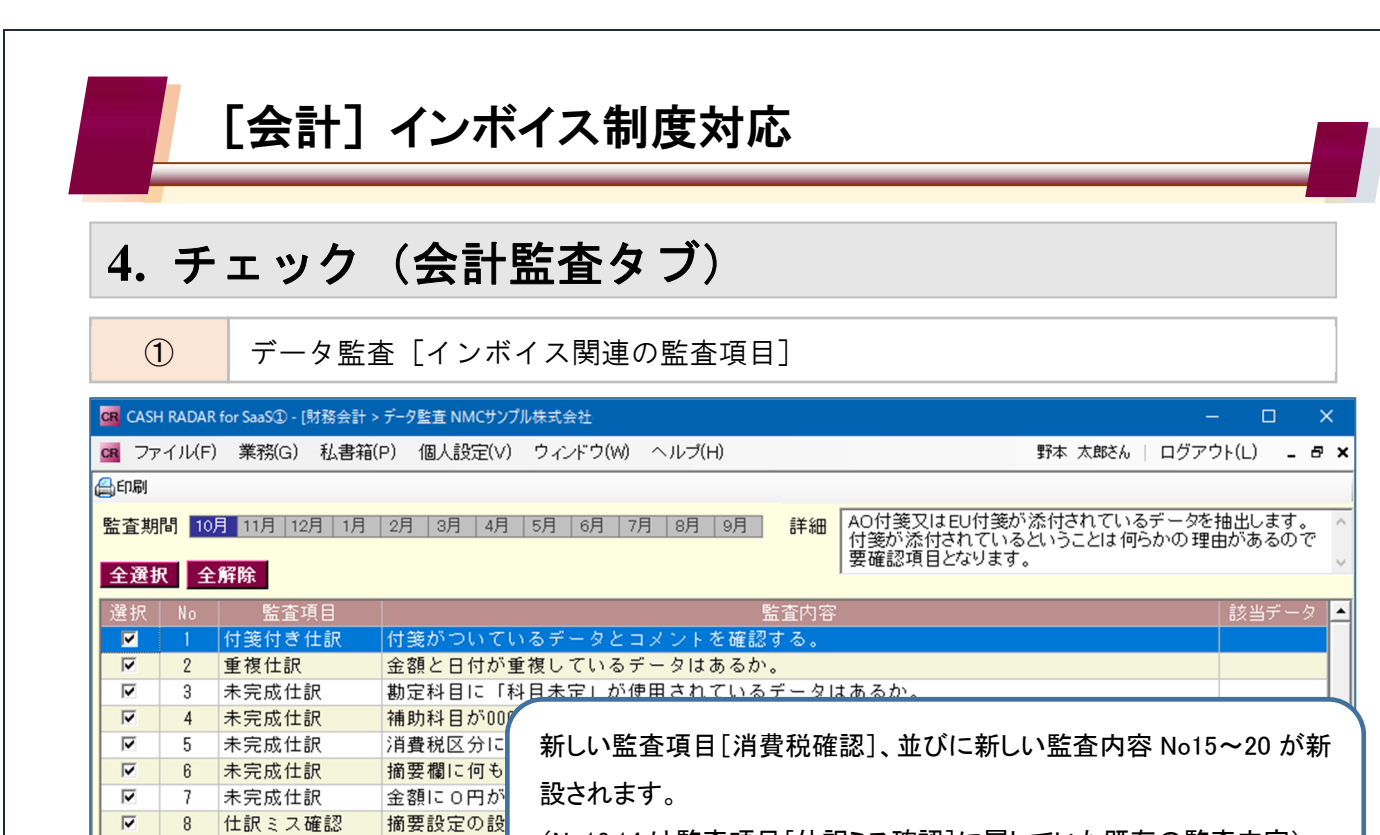

| $\checkmark$ | 20   | 消費税確認         | 中小事業者の事務負担の軽減措置が適用されていないデータはあるか。                         |   |
|--------------|------|---------------|----------------------------------------------------------|---|
| $\checkmark$ | 21   | 残高の異常         | 残高がマイナスになっている日がある勘定科目、補助科目はあるか。                          |   |
| ◄            | 22   | 残高の異常         | 勘定科目「諸口」の残高が0以外であるか確認する。                                 |   |
| $\checkmark$ | 23   | 残高の異常         | 残高が大きく変動している勘定科目、補助科目はあるか。                               |   |
| -            | 0.4  | + /= = = 11 = |                                                          |   |
| 356          | 終了 🗖 | 1 ヘルブ FE 実行   | F3 F4 F5 画面更新 F6 項目追加 F1 項目修正 F8 F9 削除 F10 F11 F12 表示顺变到 | E |

課税仕入の取引のうち、取引先に適格区分の設定がないデータはあるか。

原価・費用の科目のうち貸借が反対に仕訳されているデータはあるか。

課税仕入の取引にもかかわらず取引先に何も入力されていないデータはあるか。

免税事業者との取引であるが、仕入税額控除が全額行われているデータはあるか。

課税仕入の取引のうち、取引先マスタにないものが入力されているデータはあるか。

適格事業者との取引であるが、仕入税額控除の経過措置が適用されているデータはあるか。

誤った消費税区分が入力されていると思われるデータはあるか。 誤った消費税率が入力されていると思われるデータはあるか。

通常より突出した金額になっているデータはあるか。

~

~

~

V

~

~

~

~

~

~

~

9

10

11

13

14

15

16

17

18

仕訳ミス確認

仕訳ミス確認

仕訳ミス確認

12 仕訳ミス確認

消費税確認

消費税確認

消費税確認

消費税確認

消費税確認

消費税確認

19 消費税確認

借方と貸方に

収益の科目の

(No13.14 は監査項目「仕訳ミス確認]に属していた既存の監査内容)

-

| Na15  | 課税仕入の取引にもかかわらず取引先に何も入力されていないデータはあるか           |  |  |  |  |  |  |  |
|-------|-----------------------------------------------|--|--|--|--|--|--|--|
| 11015 | 取引先が空欄(未入力)の課税仕入仕訳                            |  |  |  |  |  |  |  |
|       | 免税事業者との取引であるが、仕入税額控除が全額行われているデータはあるか          |  |  |  |  |  |  |  |
| No16  | 適格事業者との取引であるが、仕入税額控除の経過措置が適用されているデータはあるか      |  |  |  |  |  |  |  |
| No17  | 取引先の「適格区分」と消費税の「経過措置区分」が整合していない仕訳             |  |  |  |  |  |  |  |
|       | ※例:適格区分=適格/経過措置区分=80                          |  |  |  |  |  |  |  |
| No19  | 課税仕入の取引のうち、取引先に適格区部の設定がないデータはあるか              |  |  |  |  |  |  |  |
| INOTO | 取引先設定で適格区分をチェックしていない取引先が選択されている課税仕入仕訳         |  |  |  |  |  |  |  |
| Na10  | 課税仕入の取引のうち、取引先マスタにないものが入力されているデータはあるか         |  |  |  |  |  |  |  |
| 11019 | 取引先を直接入力している課税仕入仕訳                            |  |  |  |  |  |  |  |
|       | 中小事業者の事務負担の軽減措置が適用されていないデータはあるか               |  |  |  |  |  |  |  |
| No20  | 基本情報設定で[基準期間の課税売上高が1億円以下に該当する]が選択されている会社において、 |  |  |  |  |  |  |  |
|       | 金額が 10,000 円未満にもかかわらず経過措置区分「80」が選択されている課税仕入   |  |  |  |  |  |  |  |
|       |                                               |  |  |  |  |  |  |  |

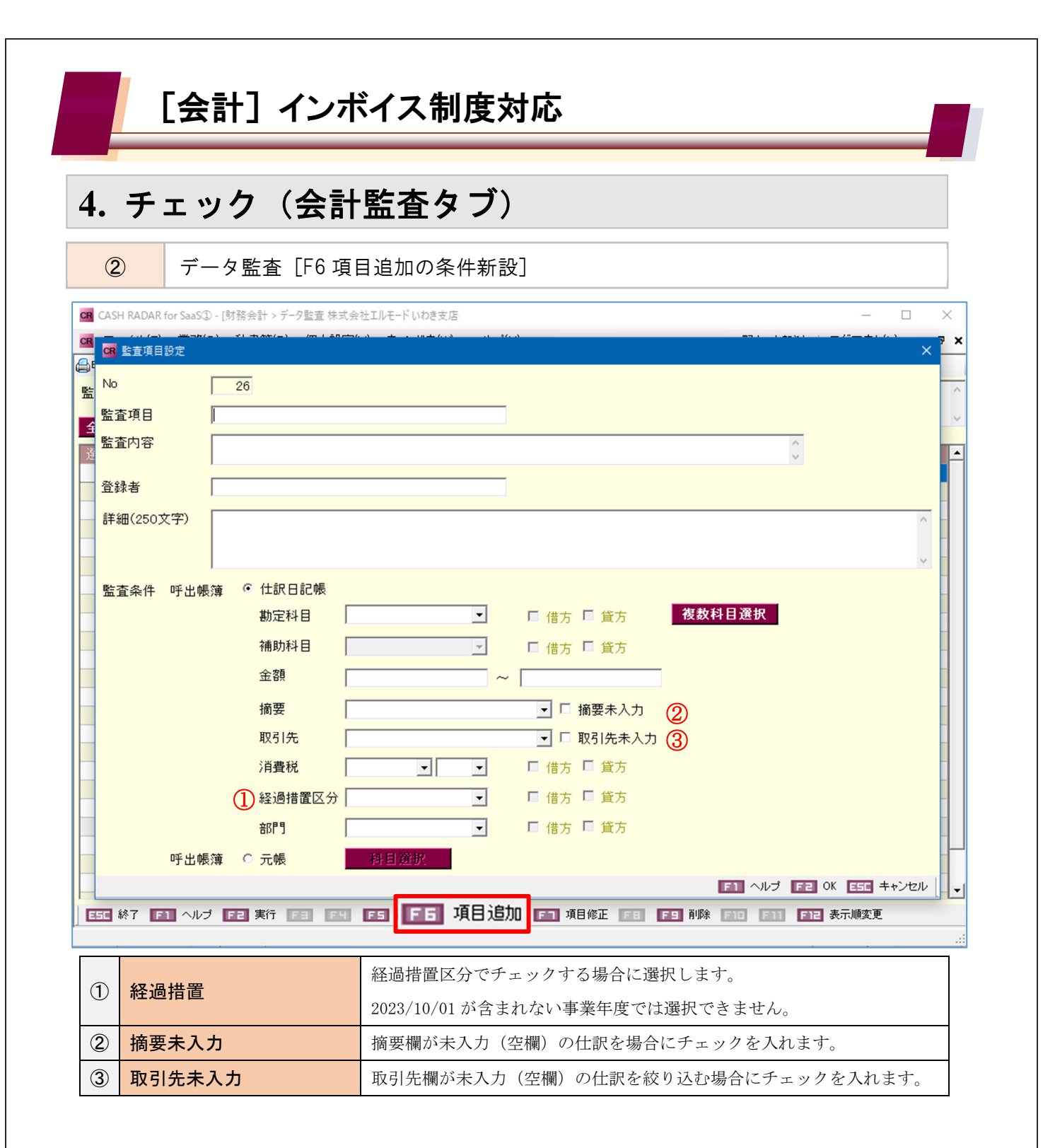

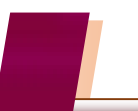

1

## インボイス対応 運用のご注意

画面サイズの縦横比をシステム初期値としている場合、インボイス制度対応プログラムを取得後、 会計帳簿の各メニューにおいて右端が見切れて画面に表示されない状態となります。

| GR CASH RADAR for SaaS① - [財務会計 > 仕訳日記帳 株式会社エルモード いわき支店 ー |                                                                  |                   |           |                       |          |           |        |                   |  |
|-----------------------------------------------------------|------------------------------------------------------------------|-------------------|-----------|-----------------------|----------|-----------|--------|-------------------|--|
|                                                           | 💁 ファイル(F) 業務(G) 私書箱(P) 個人設定(V) ウィンドウ(W) ヘルプ(H) 野本 太郎さん   ログアウト(L |                   |           |                       |          |           |        |                   |  |
| 合印刷                                                       | 摘要方式/科目:                                                         | 方式 入出金予定入力 受取手    | 形入力 支払手形入 | 力 <b>定時取引取込</b> 補助科目登 | 禄 摘要登録 取 | 引先登錄 資料確認 | ? 資料付与 |                   |  |
| 対象年                                                       | 月日 2023/                                                         | 10/01 🔢 ~ 2023/10 | )/01 🔢 表  | 示 絞り込み検索              | 該当       | 件数 2      | 合計金額   | 440,000           |  |
|                                                           | 日付                                                               | 摘要                | 借方科目      | 消費税                   | 金額       | 貸方科目      | 消費税    | 金額 <mark>▲</mark> |  |
|                                                           | 登録No                                                             | 取引先               | 補助科目      | 部門                    | 消費税金額    | 補助科目      | 部門     | 消費税会              |  |
|                                                           | 2023/10/01                                                       | パンフレット印刷          | 販売促進費     | 課仕入 10% 内税 100        | 220,000  | 普通預金      |        | 220               |  |
|                                                           | 39                                                               | [適]株式会社 アップルラボ    |           | 共通                    | 20,000   | みずほ/中野坂   | 共通     |                   |  |
|                                                           | 2023/10/01                                                       | パンフレットデザイン        | 販売促進費     | 課仕入 10% 内税 80         | 220,000  | 普通預金      |        | 220               |  |
|                                                           | 40                                                               | [免]野本 花子          |           | 共通                    | 16,000   | みずほ/中野坂   | 共通     |                   |  |
|                                                           |                                                                  |                   |           |                       |          |           |        |                   |  |
|                                                           |                                                                  |                   |           |                       |          |           |        |                   |  |

仕訳日記帳(摘要方式)では、画面右端の[金額]と[証 No]欄が見切れてしまう。 マウス操作で横幅を拡げるなどの対応が必要。

| CR CA                                                                 | CR CASH RADAR for SaaS① - (財務会計 > 仕訳日記帳 株式会社工ルモード いわき支店     ー     ロ     × |                 |            |                |         |         |    |         |         |       |          |
|-----------------------------------------------------------------------|---------------------------------------------------------------------------|-----------------|------------|----------------|---------|---------|----|---------|---------|-------|----------|
| CR 7                                                                  | ァイル(F) 業務                                                                 | 約(G) 私書箱(P) 個人設 | 定(V) ウィンド: | ナ(W) ヘルプ(H)    |         |         |    | 野本 太郎さん | ログアウト(L | ) _ 6 | ₹ ×      |
| 印刷 摘要方式/科目方式 入出金予定入力 受取手形入力 支払手形入力 定時取引取込 補助科目登録 摘要登録 取引先登録 資料確認 資料付与 |                                                                           |                 |            |                |         |         |    |         |         |       |          |
| 対象                                                                    | 対象年月日 2023/10/01 📰 ~ 2023/10/01 📰 表示 絞り込み検索 該当件数 2 合計金額                   |                 |            |                |         |         |    |         | 440,000 |       |          |
|                                                                       | 日付                                                                        | 摘要              | 借方科目       | 消費税            | 金額      | 貸方科目    |    | 消費税     | 金額      | 証No   | <u>^</u> |
|                                                                       | 登録No                                                                      | 取引先             | 補助科目       | 部門             | 消費税金額   | 補助科目    |    | 部門      | 消費税金額   |       |          |
|                                                                       | 2023/10/01                                                                | パンフレット印刷        | 販売促進費      | 課仕入 10% 内税 100 | 220,000 | 普通預金    |    |         | 220,000 |       |          |
|                                                                       | 39                                                                        | [適]株式会社 アップルラボ  |            | 共通             | 20,000  | みずほ/中野坂 | 共通 |         | 0       |       |          |
|                                                                       | 2023/10/01                                                                | パンフレットデザイン      | 販売促進費      | 課仕入 10% 内税 80  | 220,000 | 普通預金    |    |         | 220,000 |       |          |
|                                                                       | 40                                                                        | [免]野本 花子        |            | 共通             | 16,000  | みずほ/中野坂 | 共通 |         | 0       |       |          |
|                                                                       |                                                                           |                 |            |                |         |         |    |         |         |       |          |
|                                                                       |                                                                           |                 |            |                |         |         |    |         |         |       | Ц        |

インボイス対応メンテナンス取得後に必要な作業(A,B,C いずれか)

A 個人設定 [画面サイズ] メニューで、 【画面倍率】 と 【リサイズ設定】を調整する

B 個人設定 [画面サイズ] メニューで、【モニター最大化】と設定する

C 起動後にマウス操作で画面の横幅を拡げる

※「A」「B」の手順は次頁(P17,18)に掲載しております。

※「C」は起動の都度行っていただく必要があります。

※ 会計帳簿を操作しないユーザーで実行不要です。

画面サイズの横幅調整

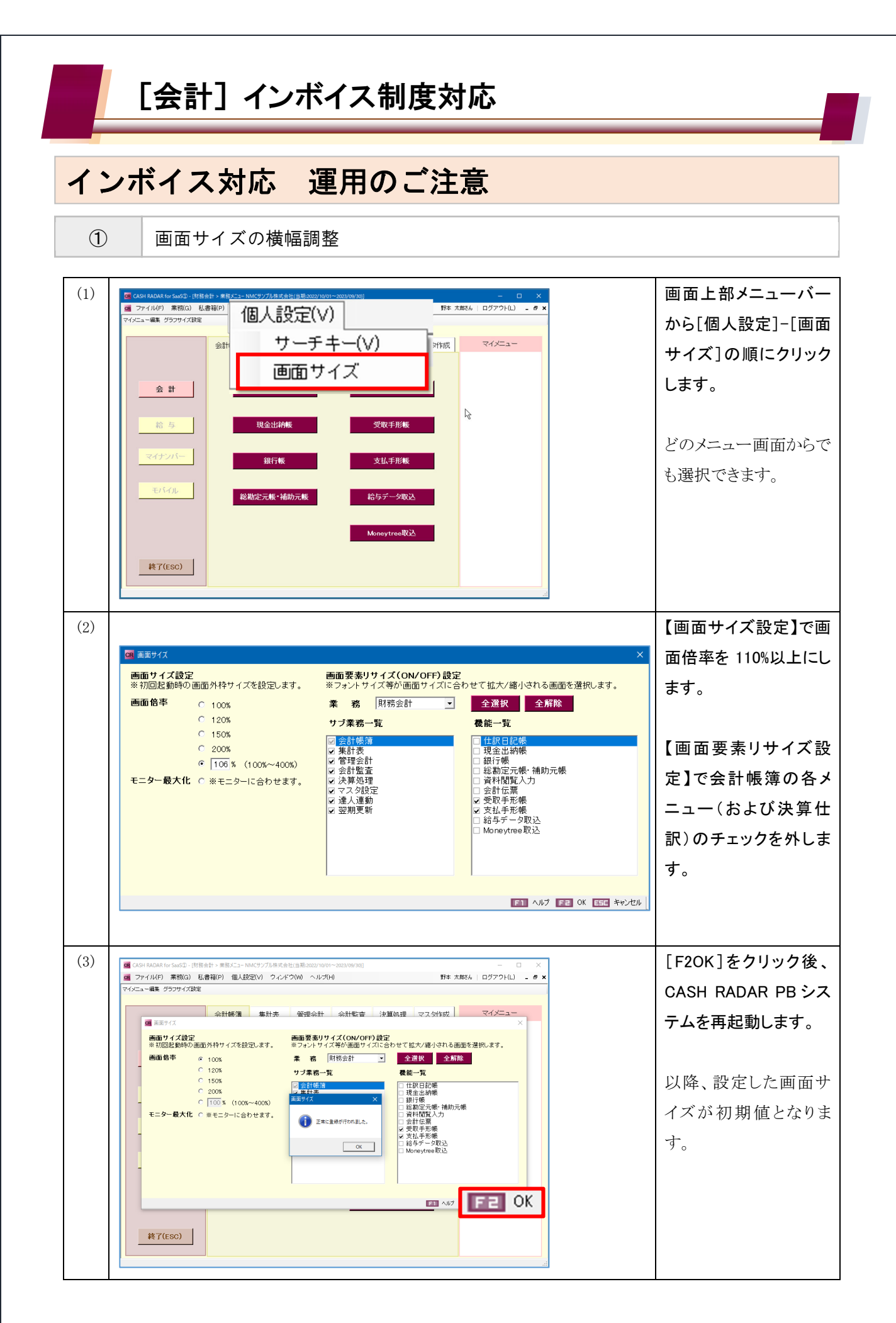

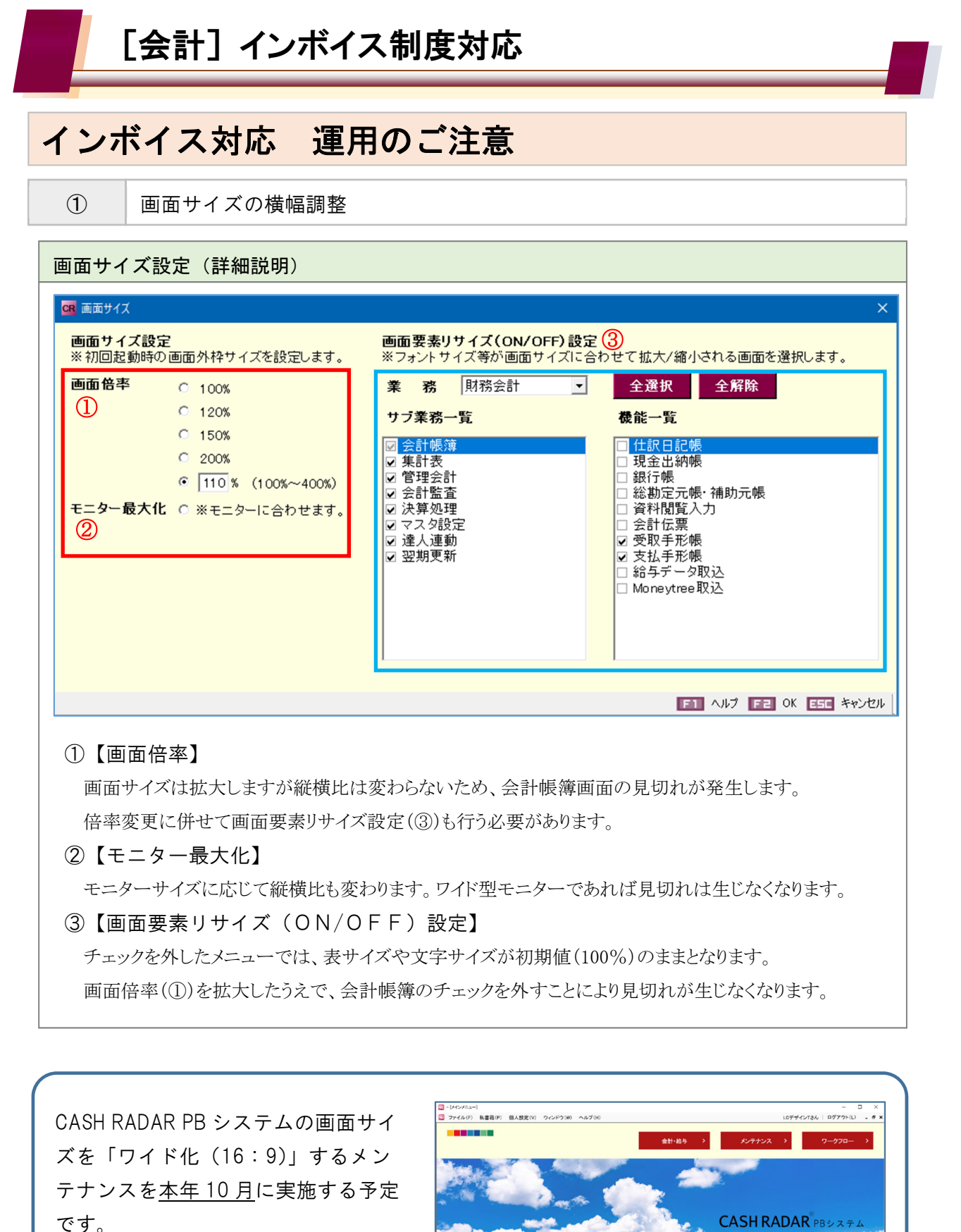

「ワイド化」対応後は、システム初期 値でもメニュー全体が画面に収まる動 作となります。 
 ビンクス
 ● 7ポー場番
 ● 3856セー型
 ● 3856セー型
 ● 3856セー型
 ● 3856セー型
 ● 3856セー型
 ● 3856セー型
 ● 3856セー型
 ● 3856セー型
 ● 3856セー型
 ● 3856セー型
 ● 3856セー型
 ● 3856セー型
 ● 3856セー型
 ● 3856セー型
 ● 3856セー型
 ● 3856セー型
 ● 38560セ
 ● 38560
 ● 38560
 ● 38560
 ● 38560
 ● 38560
 ● 38560
 ● 38560
 ● 38560
 ● 38560
 ● 38560
 ● 38560
 ● 38560
 ● 38560
 ● 38560
 ● 38560
 ● 38560
 ● 38560
 ● 38560
 ● 38560
 ● 38560
 ● 38560
 ● 38560
 ● 38560
 ● 38560
 ● 38560
 ● 38560
 ● 38560
 ● 38560
 ● 38560
 ● 38560
 ● 38560
 ● 38560
 ● 38560
 ● 38560
 ● 38560
 ● 38560
 ● 38560
 ● 38560
 ● 38560
 ● 38560
 ● 38560
 ● 38560
 ● 38560
 ● 38560
 ● 38560
 ● 38560
 ● 38560
 ● 38560
 ● 38560
 ● 38560
 ● 38560
 ● 38560
 ● 38560
 ● 38560
 ● 38560
 ● 38660
 ● 38660
 ● 38660
 ● 386600
 ● 386600
 ● 386600

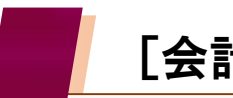

## インボイス対応 運用のご注意

2

#### 仕訳日記帳 CSV ファイルのレイアウト変更

経過措置区分欄の新設により、仕訳日記帳の CSV ファイルのレイアウトが変更されます。 仕訳の「インポート」を行う場合、インボイス対応メンテナンス実施後は新しいレイアウトの CSV フ ァイルを使用して下さい。

| U         | V          | 0200000 |       | AK                       | AL         |
|-----------|------------|---------|-------|--------------------------|------------|
|           |            |         |       |                          |            |
|           |            |         |       |                          |            |
| 借方_経過措置区分 | 借方_経過措置区分名 |         | 貸方_経過 | 措置区分                     | 貸方_経過措置区分名 |
| 0         | 100        |         |       |                          |            |
| 1         | 80         |         |       |                          |            |
|           |            |         |       | MicrosoftExcel で展開した CSV |            |

| 列U   | 借方_経過措置区分  | ■区分「0」=区分名「100」             | ※ 全額控除      |  |
|------|------------|-----------------------------|-------------|--|
| 列∨   | 借方_経過措置区分名 | ■区分「1」=区分名「80」              | ※ 経過措置80%適用 |  |
| 列 AK | 貸方_経過措置区分  | ■区分(空欄)=区分名(空欄)             | ※ 仮払消費税未発生  |  |
| 列 AL | 貸方_経過措置区分名 | (2026/10/1 以降に「区分=2」の追加を想定) |             |  |

「列U」以降に4列追加されたことにより、従前のCSVにおける列U以降の項目が繰り下がりますのでご注意ください。

| 定時取引仕訳設定、定時取引伝票設定も同様にレイアウトが変更されますので、インポートを行う際は |  |  |
|------------------------------------------------|--|--|
| ご注意ください。                                       |  |  |
|                                                |  |  |
| <csv ファイルが変更されるメニュー=""> ◆はインポート機能あり</csv>      |  |  |
| 仕訳日記帳 ◆                                        |  |  |
| 総勘定元帳·補助元帳                                     |  |  |
| 消費税集計表                                         |  |  |
| 定時取引仕訳設定 ◆                                     |  |  |
| 定時取引伝票設定 ◆                                     |  |  |
| 取引先設定(2022/11月変更済み) ◆                          |  |  |
| L;                                             |  |  |

# CASH RADAR PB システム

2023/7月リリース【会計:インボイス制度対応】

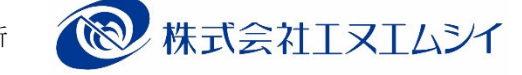

編集·発行所

2023年06月07日発行

※本書に記載された内容は、予告なく変更される場合があります。 ※無断複製および転載を禁止します。